# 2.ひろのアプリとは

ひろのアプリとは・

スマートフォン・タブレットで使うことができるアプリです。 ボタンをさわるだけで町からのお知らせや、日々の牛活 に必要な情報を誰でも簡単に確認できる広野町に住 むみなさんのくらしに役立つアプリです。 日々のくらしの中にある「町からのお知らせを見逃がし たくないという悩みや、「今日は何のごみの日だっ け?」「町内で開催されるイベントの日にちは?」という た疑問も、ひろのアプリが解決してくれます。

# 2.ひろのアプリとは

常に最新の 町からのお知らせが ひと目でわかる 9:41 AM 100% ŧ 東北に春を告げるまち 広報ひろの令和3年3月号が発行され 7 お知らせ ▶もっとみる まちの話題(令和3年1月) 広野町ふるさと応援寄附金(米づくり農家応援事業 新着 第7回ふくしま学(楽)会~ふくしまから伝えた. 新着 防災・防犯 くらし イベント・観光 ..... 11/ 防災防犯 0

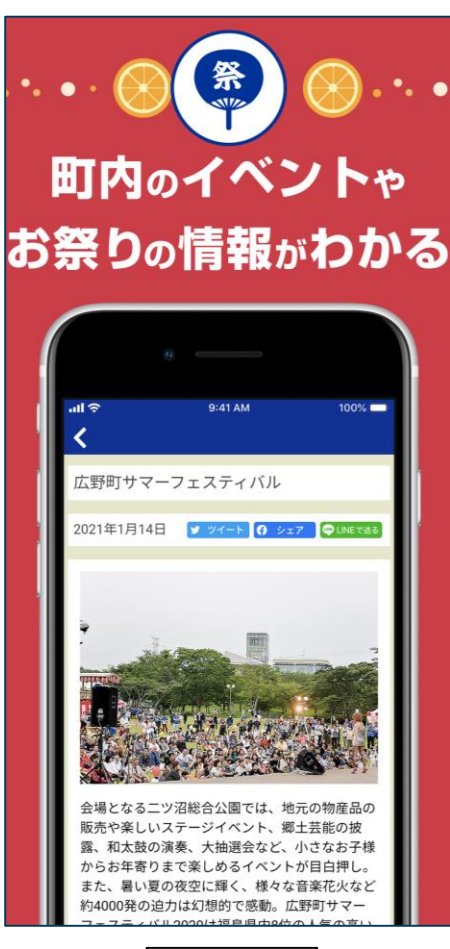

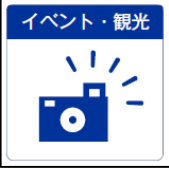

病院・薬局の 情報がわかる 9:41 AM 100% 休日などの診療医療機関 曜日 医療機関 診療時間 月日 日 馬場医院 9:00~15:00 3月13日 日 3月20日 高野病院 9:00~15:00 3月27日 月 馬場医院 9:00~15:00 3月30日 水 高野病院 9:00~15:00 3月31日 木 馬場医院 9:00~15:00 4月1日 金 高野病院 9:00~15:00 4月2日 土 高野病院 9:00~15:00 4月3日 日 高野病院 9:00~15:00 4月10日 日 馬場医院 9:00~15:00 4月11日 月 高野病院 9:00~15:00 \*変更となる場合がありますので、事前に当 番医療機関へお問い合わせください。

【医療機関連絡先】

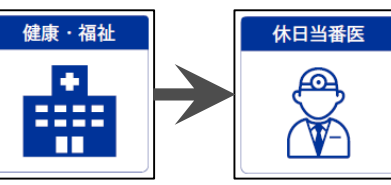

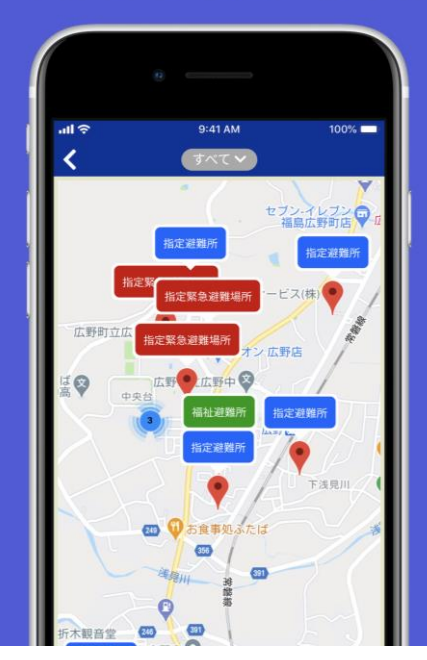

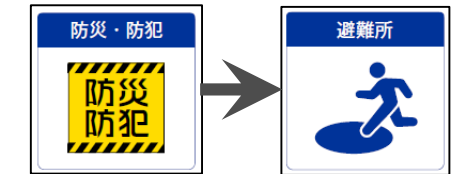

# 2.ひろのアプリとは

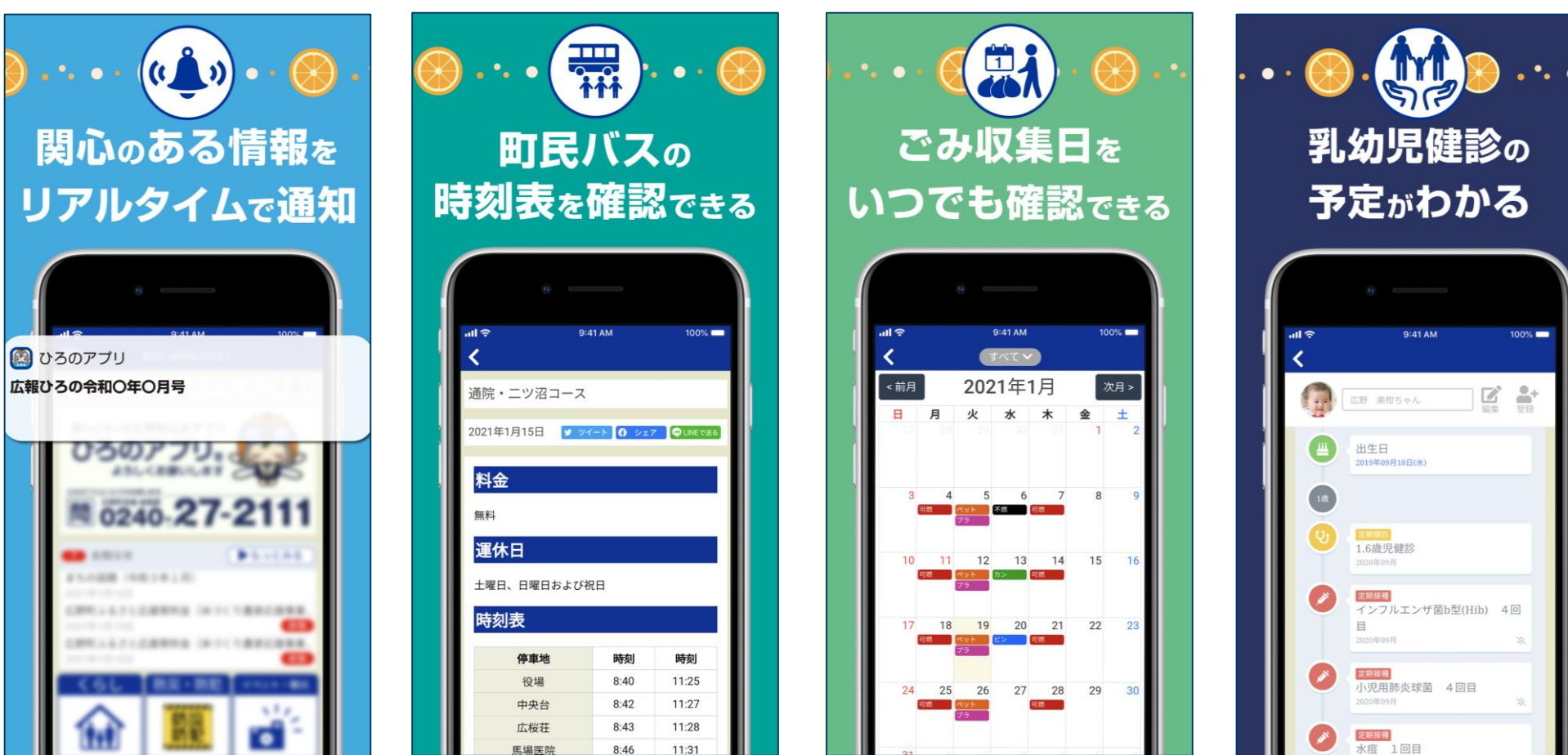

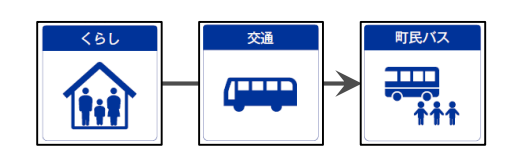

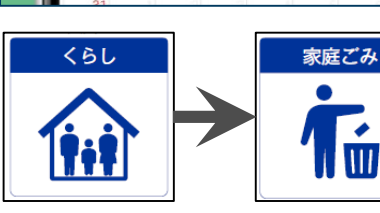

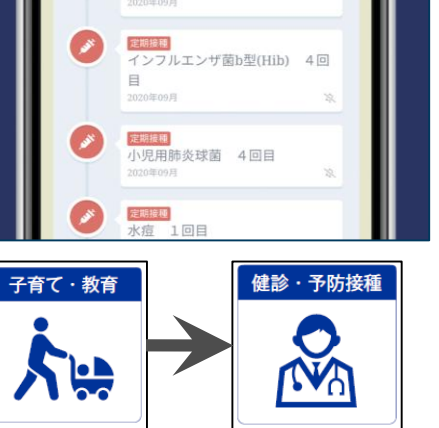

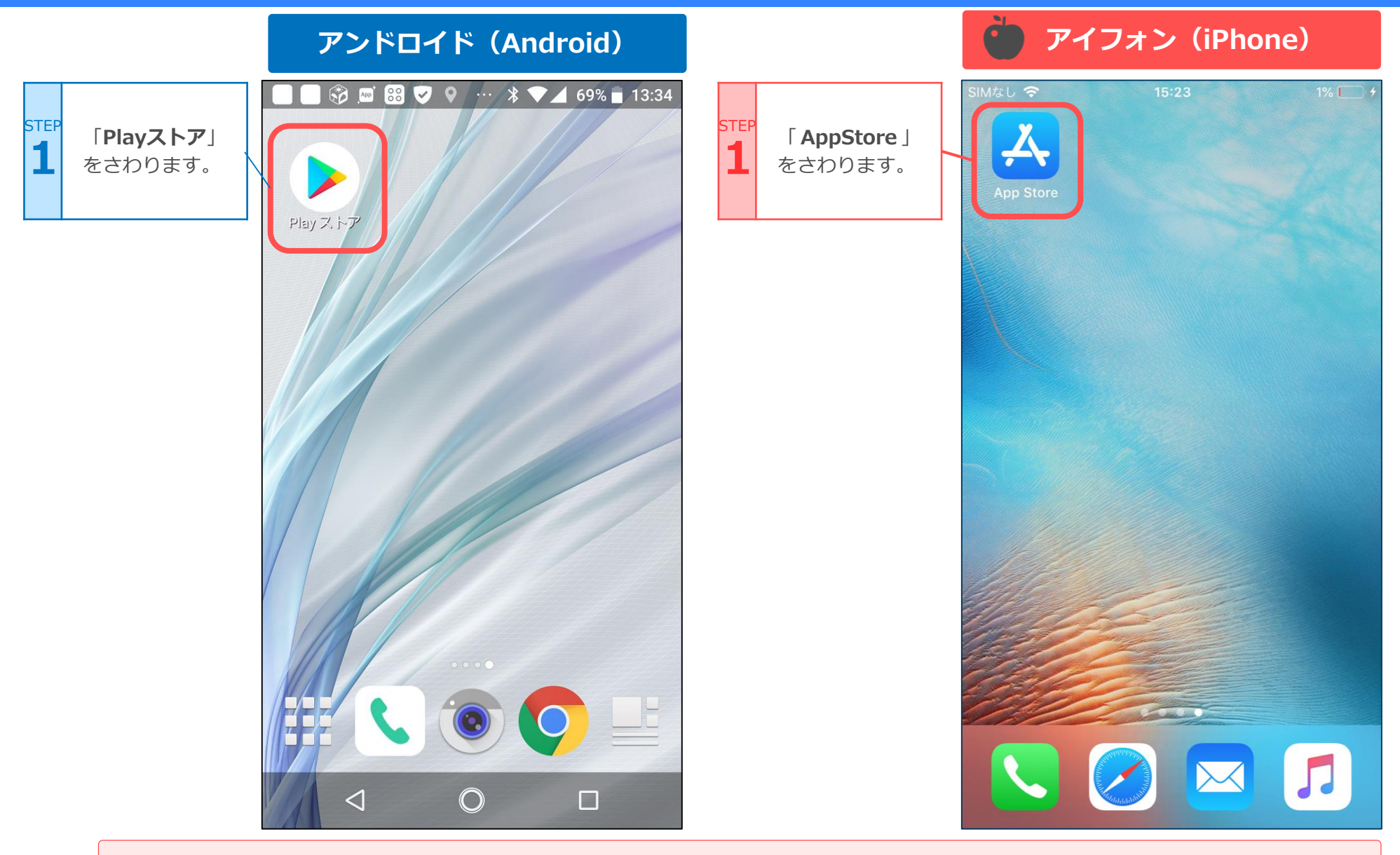

注:端末や設定などにより、表示される場所が違うことがあります。

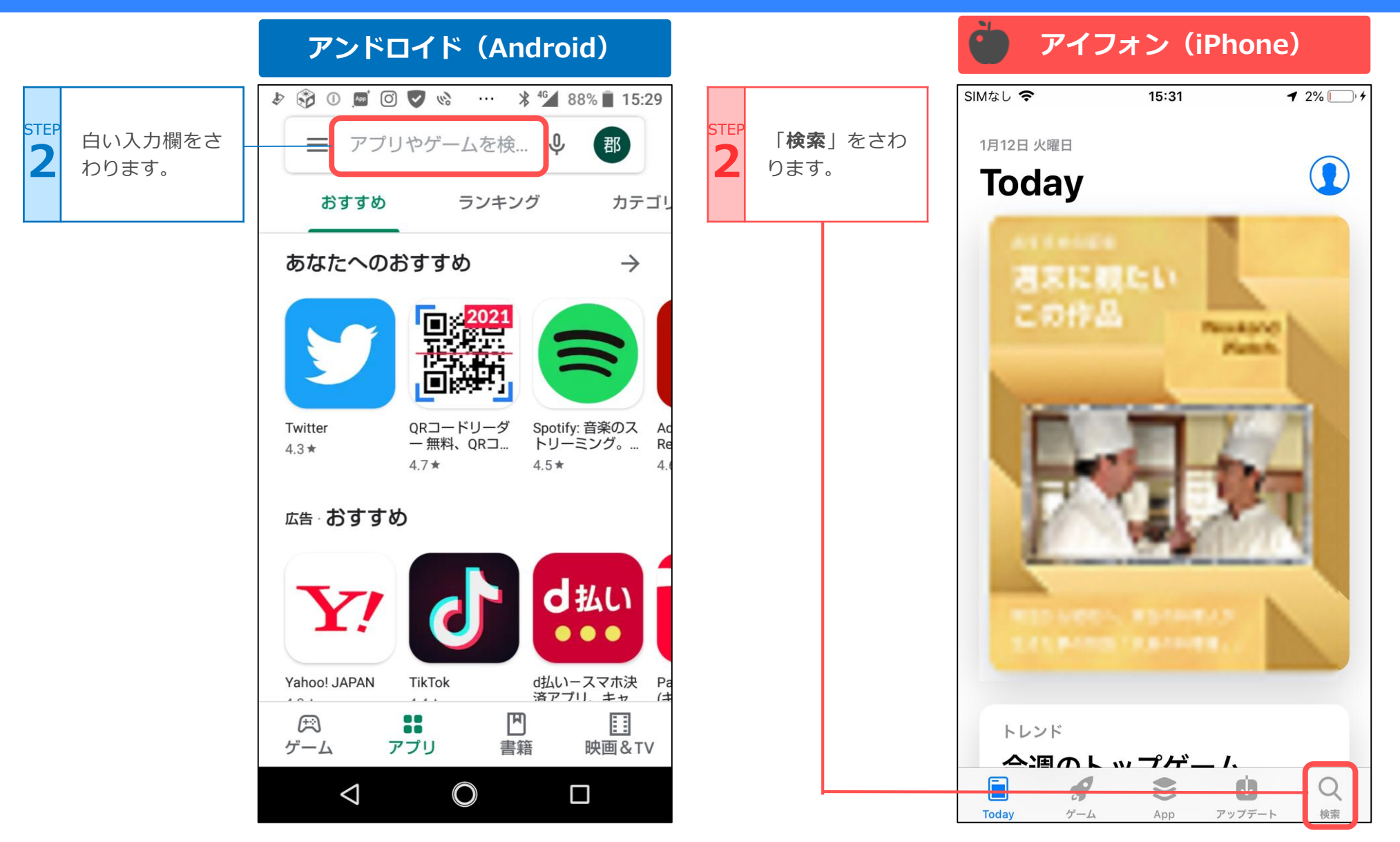

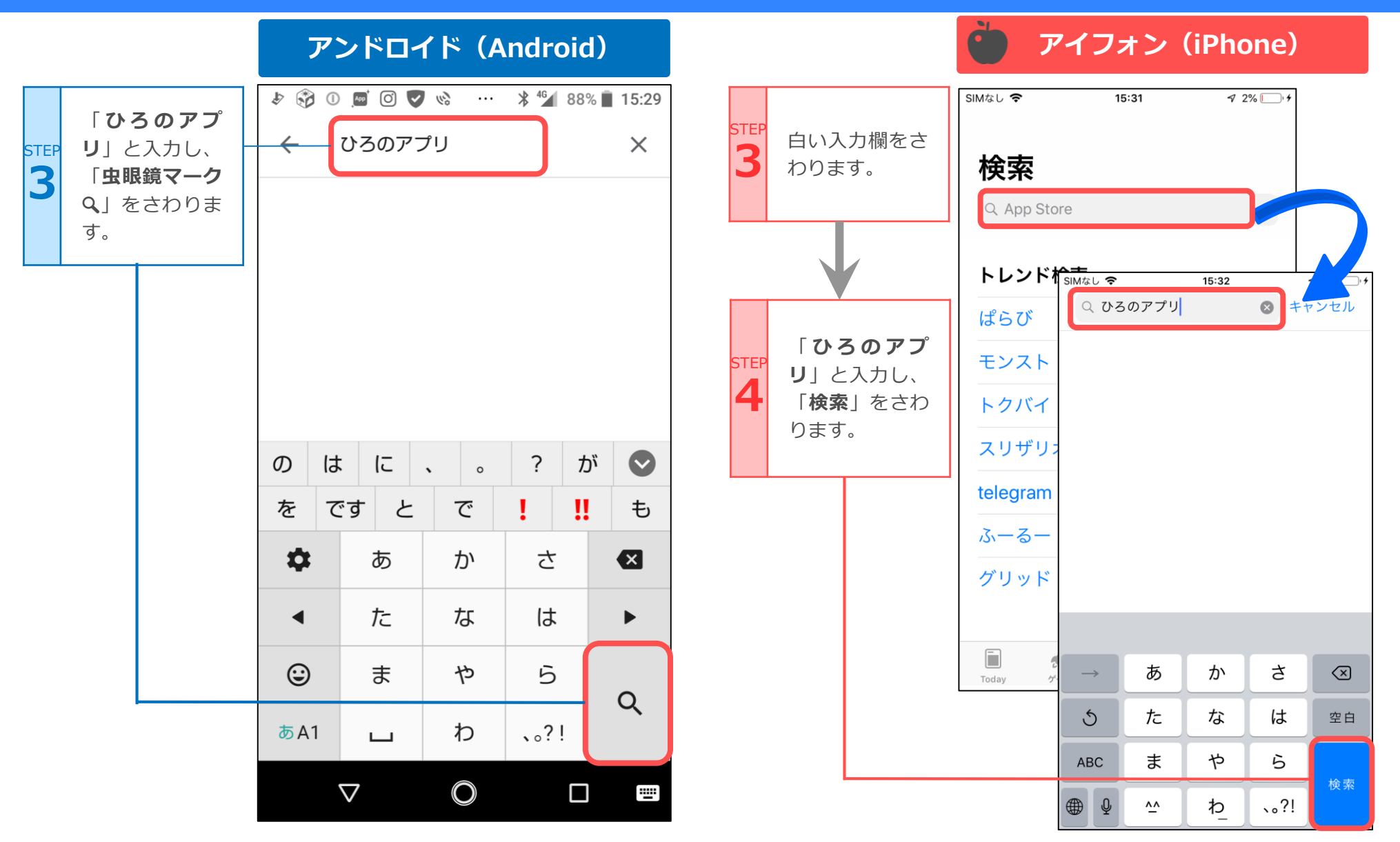

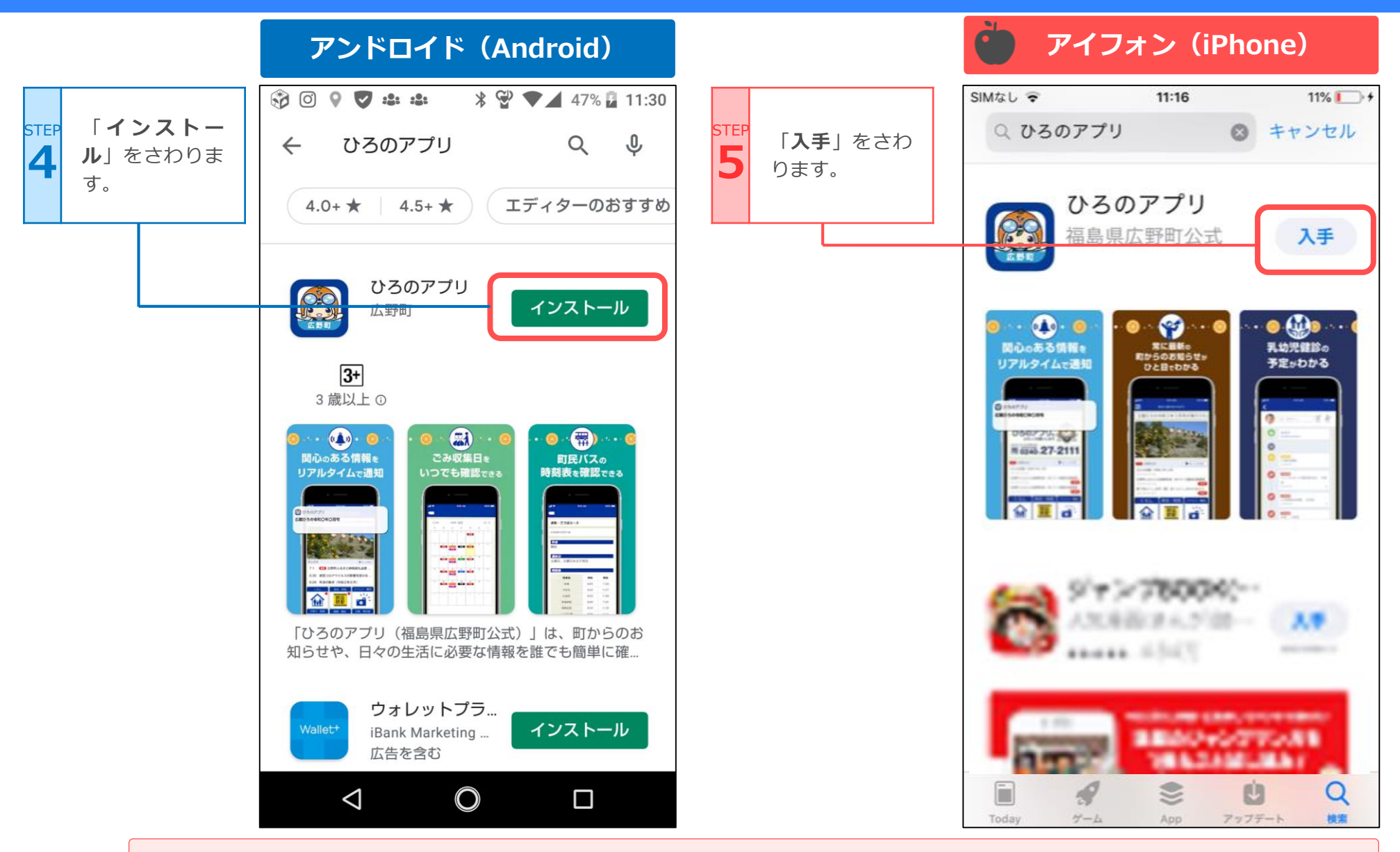

Androidで、「アカウント設定の完了」と出る場合は次ページを参照してみてください。

#### こんなときは・・・ (Android端末)

| 「次へ」をさわ       |                                                                                                    | <b>つ</b> 「スキップ」を | Google Play X                                           |
|---------------|----------------------------------------------------------------------------------------------------|------------------|---------------------------------------------------------|
| <b>L</b> ります。 | <ul> <li>4.0+★ 4.5+★ エディターのおすすめ</li> </ul>                                                                                                    | <b>2</b> さわります。  | アカウント設定の完了<br>Dgmail.com                                |
|               |                                                                                                    |                  | アカウント設定を完了するにはお支払い方法を<br>指定してください。購入されるまで請求は発生<br>しません。 |
|               | 福島県広野町ア                                                                                                    |                  | NTT DOCOMO の決済を利用                                       |
|               | Noto Printing Cor インストール                                                                                                    |                  | 〇 カードを追加                                                |
|               | 5.0★ 500以上 3+<br>5件のレビュー ダウンロード 3歳以上 ①                                                                                                    |                  | ○ PayPal を追加                                            |
|               | スペン (1995)     スペン (1995)     スペン (1995) |                  | ○ コードの利用                                                |
|               | アカウント設定の完了                                                                                                    |                  |                                                         |
|               | アカウントを確認して、Google Play のアプリの<br>インストールを続行してください                                                                                                    |                  |                                                         |
|               | 次へ                                                                                                    |                  | スキップ 次へ                                                 |
|               |                                                                                                    |                  |                                                         |

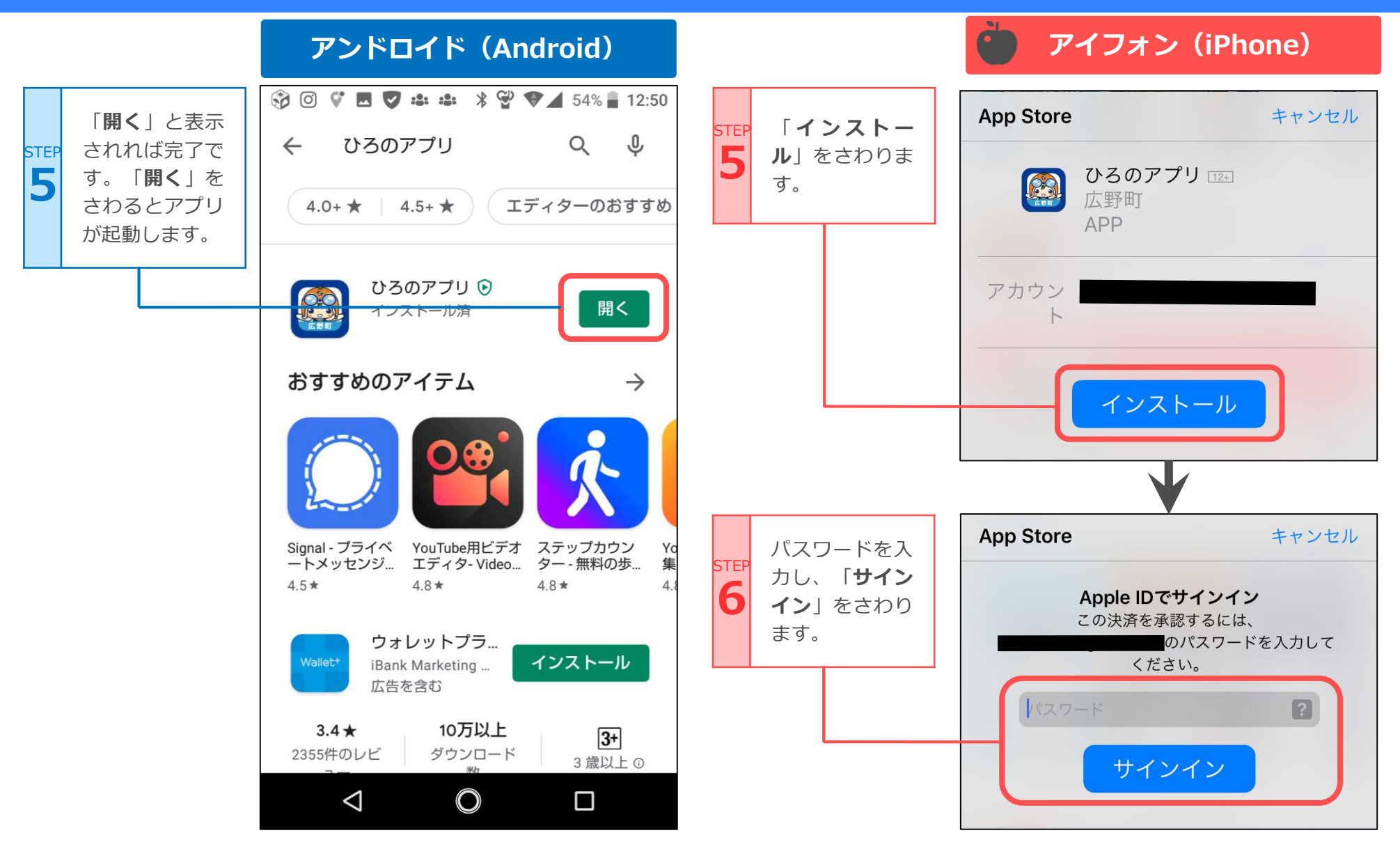

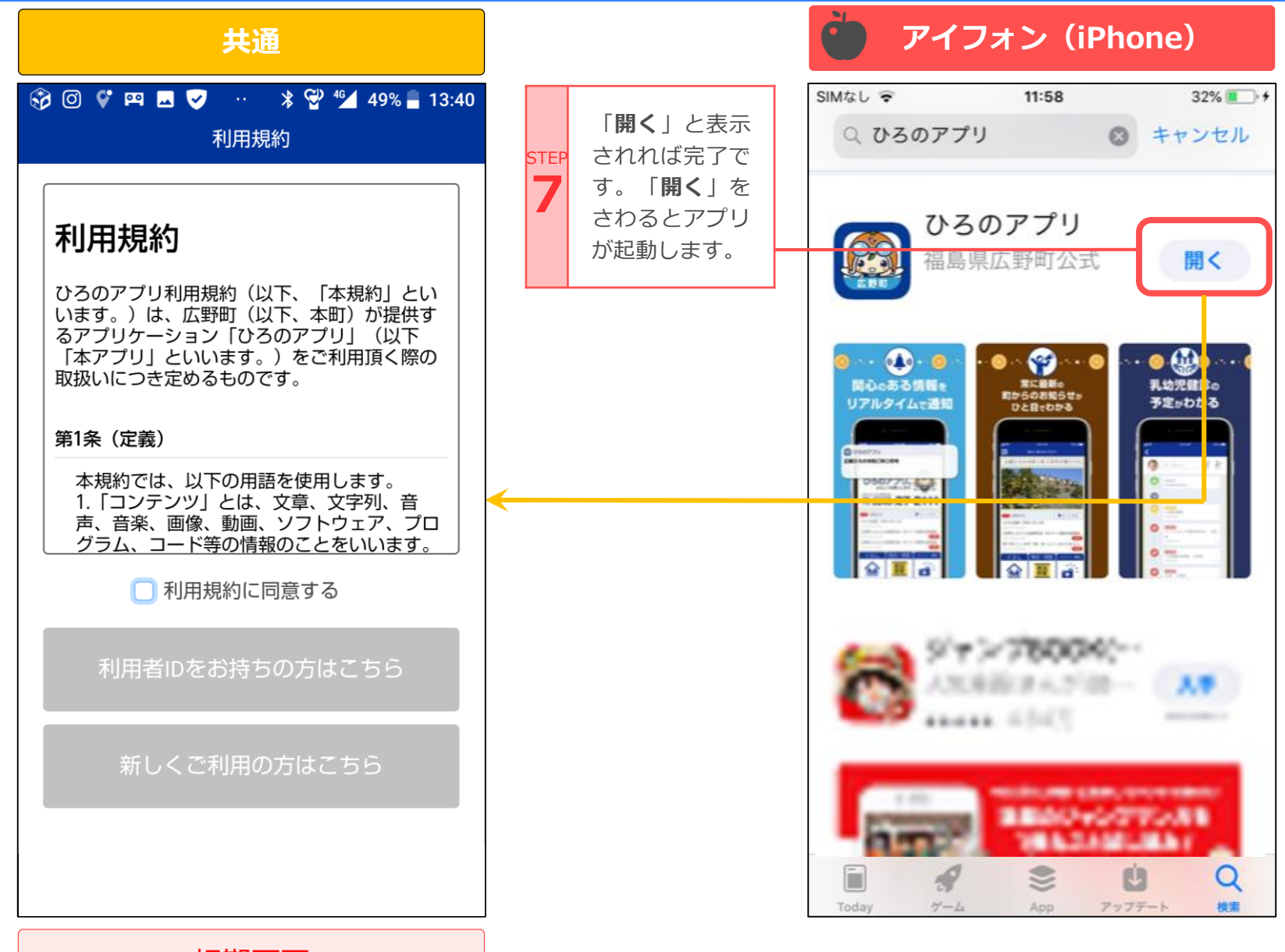

初期画面

利用規約を確認し、 「利用規約に同意す る」にチェックを付 STEP けて、「新しくご利 用の方はこちら」ボ タンをさわります。

1

| <b>利用規約</b> ひろのアプリ利用規約(以下、「本規約」といいます。)は、広野町(以下、本町)が提供するアプリケーション「ひろのアプリ」(以下「本アプリ」といいます。)をご利用頂く際の取扱いにつき定めるものです。 <b>第1条(定義)</b> 本規約では、以下の用語を使用します。                       |
|----------------------------------------------------------------------------------------------------|
| ひろのアプリ利用規約(以下、「本<br>規約」といいます。)は、広野町<br>(以下、本町)が提供するアプリケ<br>ーション「ひろのアプリ」(以下<br>「本アプリ」といいます。)をご利<br>用頂く際の取扱いにつき定めるもの<br>です。<br><b>第1条(定義)</b><br>本規約では、以下の用語を使用し<br>ます。 |
| 本規約では、以下の用語を使用し<br>ます。                                                                                                    |
| 🗌 利用規約に同意する                                                                                                    |
|                                                                                                    |

STEP 2

| 「性別」「年代」                      | く アプリ設定                                                   |
|-------------------------------|-----------------------------------------------------------|
| 「 <b>居住地</b> 」を選択し            |                                                           |
| <b>利用有豆球を9る</b><br>  ボタンをさわりま |                                                           |
| 」パタンをC1Jりよ<br>す。              | 性別 <b>任意</b><br>お選びください ▼                                 |
|                               | 年代 <b>任意</b><br>お選びください ▼                                 |
|                               | 居住地 <u>任意</u><br>お選びください ▼                                |
|                               |                                                           |
|                               | すぐに始める                                                    |
|                               | 利用者登録をする<br>(いつでも登録できます)                                  |
|                               | 利用者登録をするとアプリの設定情報を保存す<br>ることができ、機種変更時に設定を引き継ぐこ<br>とができます。 |

|           | 「メールアドレフ」                                         | ✔ 利用者登録                                                                                                    | $\bigcirc$ $\vdash$ $>$ h                                                                                                    |
|-----------|---------------------------------------------------|----------------------------------------------------------------------------------------------------|----------------------------------------------------------------------------------------------------|
| STEP<br>3 | 「メールアドレス」<br>「メールアドレス(<br>確認)」「※パスワ<br>ード」を入力します。 | メールアドレス、パスワードをご入力くださ<br>い。<br>アブリ内の本人認証や再ログイン時に必要とな<br>る情報です。<br>メールアドレス 必須<br>例) example@example.com                                                                | <ul> <li>※パスワードが思い</li> <li>つかない場合は、</li> <li>「安全なパスワード</li> <li>を自動生成する」を</li> </ul>                                                                                                    |
|           |                                                   | メールアドレス(確認) <mark>必須</mark><br>例) example@example.com<br>パスワード <mark>必須</mark>                                                                                       | さわり、設定することも可能です。                                                                                                    |
|           |                                                   | <ul> <li>例) Password1234</li> <li>8文字以上の半角英数字</li> <li>※英大文字、英小文字、数字をそれぞれ1文字以<br/>上含む</li> </ul>                                                                     | and a state of the state of the |
|           |                                                   | 安全なパスワードを自動生成する<br>プライバシーポリシー                                                                                                    |                                                                                                    |
|           |                                                   | 広野町(以下「本町」といいます。)<br>は、本町が提供するアプリケーション<br>「ひろのアプリ」(以下、「本アプ<br>リ」といいます。)及び本アプリに関<br>するサービス(以下「本サービス」と<br>いいます。)における、本アプリを利<br>用する方(以下、「利用者」といいま<br>す。)の個人情報の取扱いについて、以 | パスワードメモ用                                                                                                    |

プライバシーポリシ ーを確認し、「プラ イバシーポリシーに STEP 同意する」の左にあ る□をさわり、チェ ックを付けます。

4

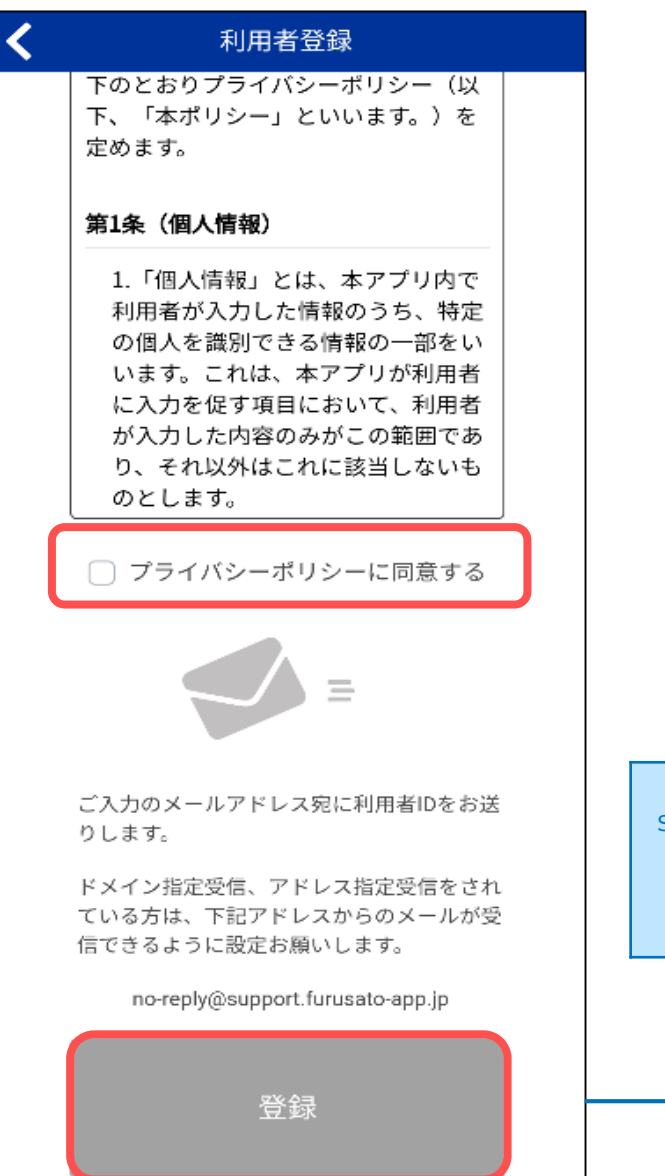

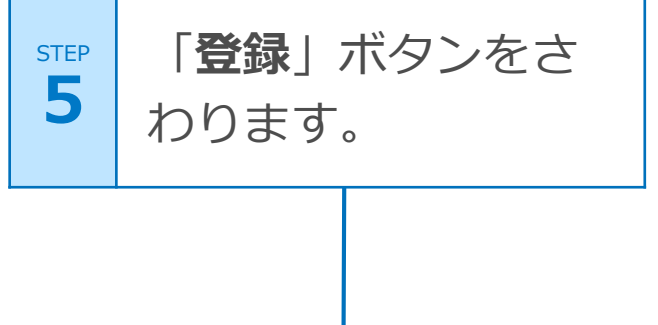

登録したメールアド レスにメールが届い ているか確認し、メ ール本文中のURLを さわります。

STEP

6

| ÷                                                                      | *                        | Ī                 | $\square$     | :      |
|------------------------------------------------------------------------|--------------------------|-------------------|---------------|--------|
| 【ひろのアプリ】<br>ご案内(自動配1<br><sup>受信トレイ</sup>                               | 】 本 ថ<br>信 メ -           | 登録(<br>ール)        | D             | Å      |
| <b>ひろのアブリ</b> 1<br>To: 自分 ~                                            | 8:00                     |                   | ←             | :      |
| 「<br>ひろのアブリをご利用いた<br>す。<br>現在、<br>は仮登録の状態です。                           | .com」<br>だきあり<br>mail.co | 様<br>りがとう<br>m様の利 | うござい:<br>別用者情 | ま<br>報 |
| 利用者ID: 1 利用者ID力                                                        | 「表示さ                     | もれます              | o             |        |
| お手持ちのスマートフォン<br>24時間以内に下記にアク<br>録となります。                                | または?<br>セスいが             | タブレッ<br>ただくこ      | /トにて、<br>とで、ス | 本登     |
| URL:https://furusatoapp.                                               | リンクオ                     | が表示す              | されます          | •      |
| このメールに覚えがない場合は、お手数ですが、下<br>記までご連絡ください。また、本メールを転送・転<br>載しないようにお願いいたします。 |                          |                   |               |        |
| 本メールは送信専用アドレスからお送りしています。<br>返信いただいてもお受けできませんので、ご了承くだ<br>さい。            |                          |                   |               |        |
| 【連絡先】<br>広野町役場 総務課<br>〒979-0402 涼白甲双華町                                 | रत्तेः १९६ सन            | 士字下1              | と迫空苗          | 4P     |

利用者IDメモ用

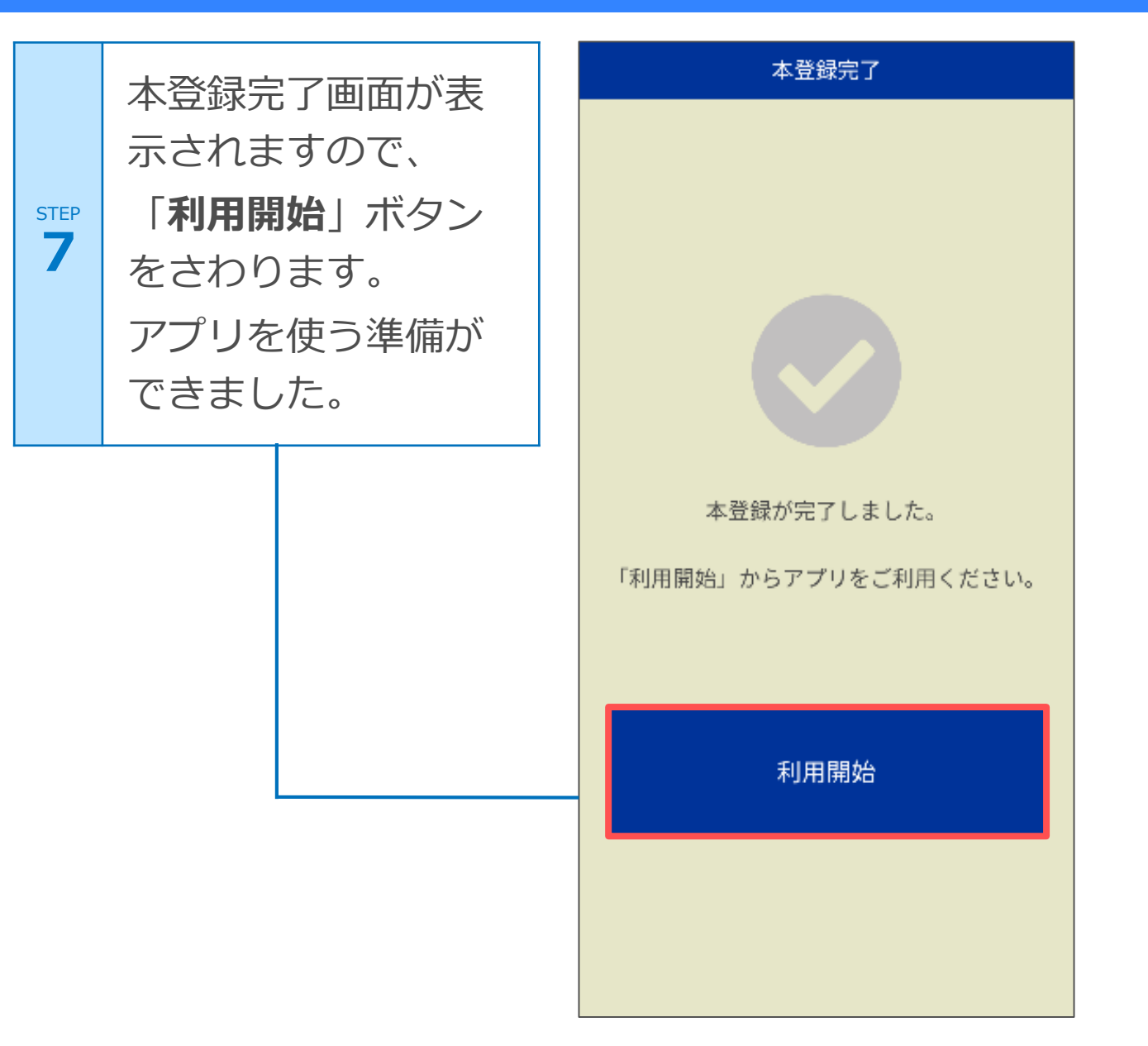

#### 5.ホーム画面のご案内

#### Ħ ①設定ボタン 東北に春を告げるまち 予町が大好きな皆さんに広野町をどん アプリの各種設定がで きます。 ②テロップ 10 お知らせ 町からのお知らせが自 2021年1月5日 動で流れる便利な場所 2021年1月5日 です。 2021年1月4日 くらし ③お知らせ画像 ŢġŢ 画像でわかりやすくお 子育て・教育 知らせが表示されてい • きます。

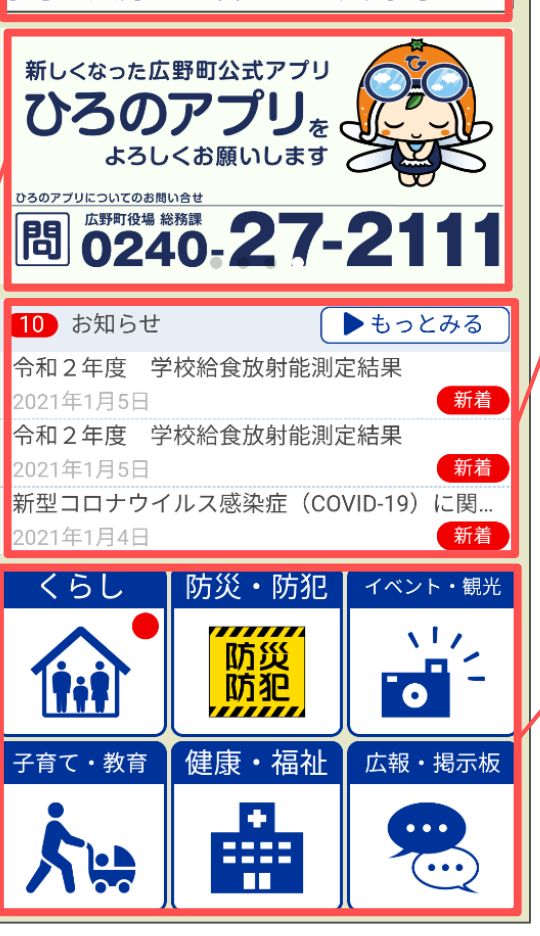

④お知らせ

町からの最新のお知ら せが表示されます。

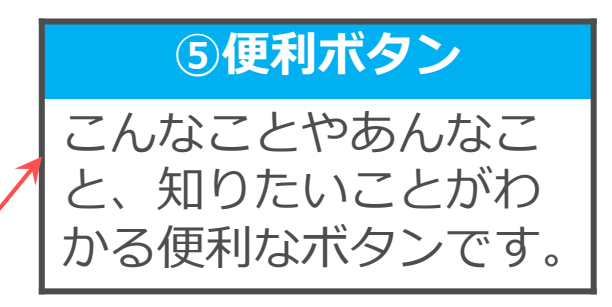

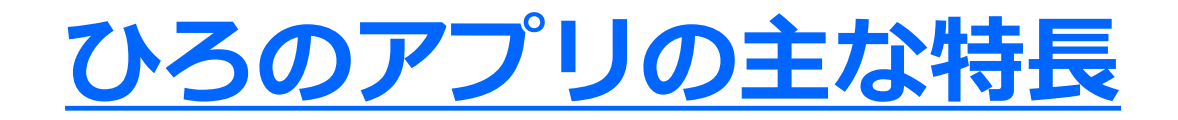

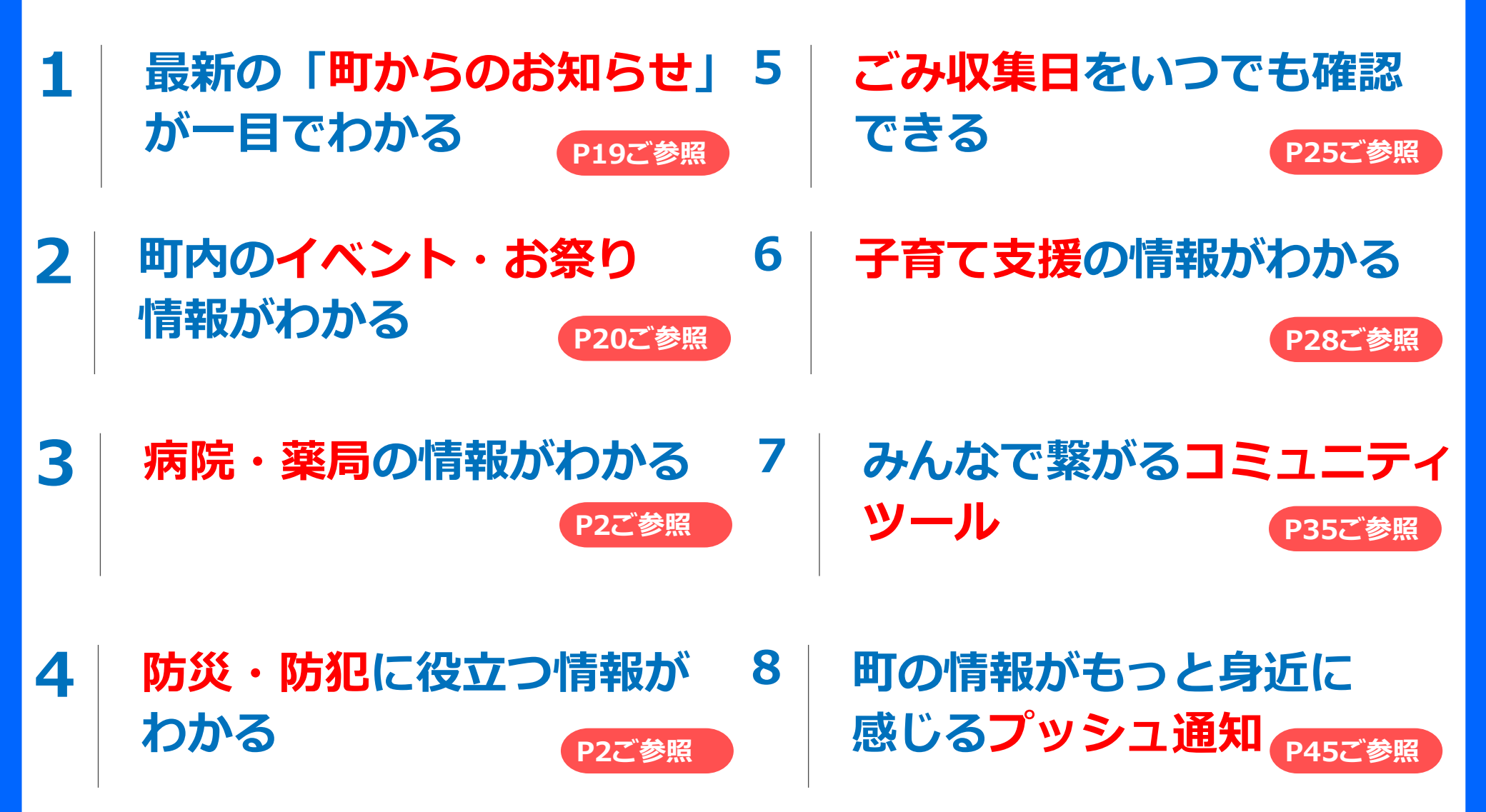

# 7. 使ってみよう! (お知らせ・新着情報)

#### 町からのお知らせ

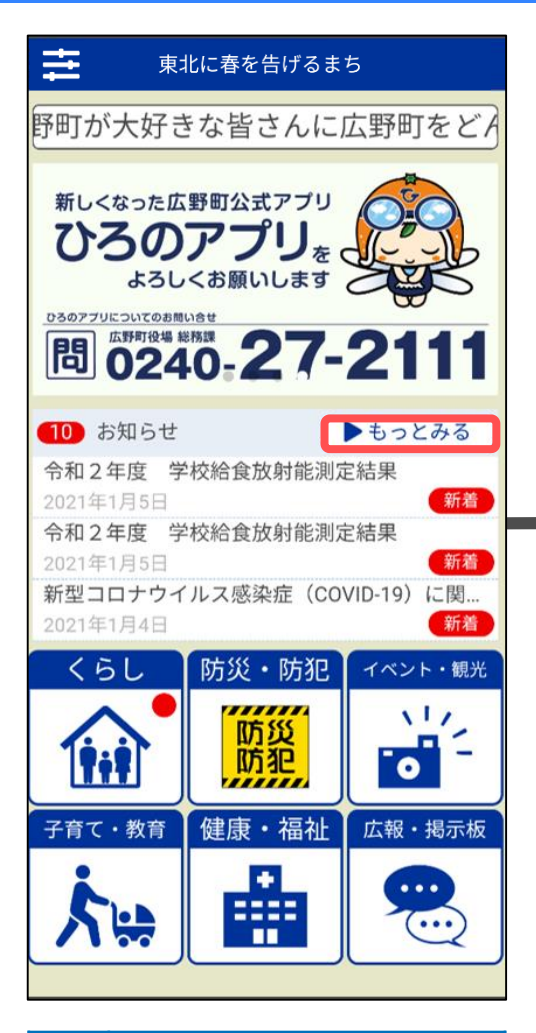

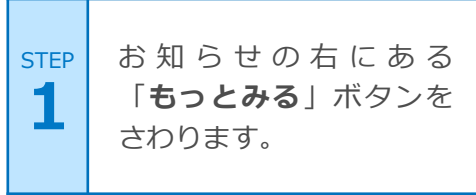

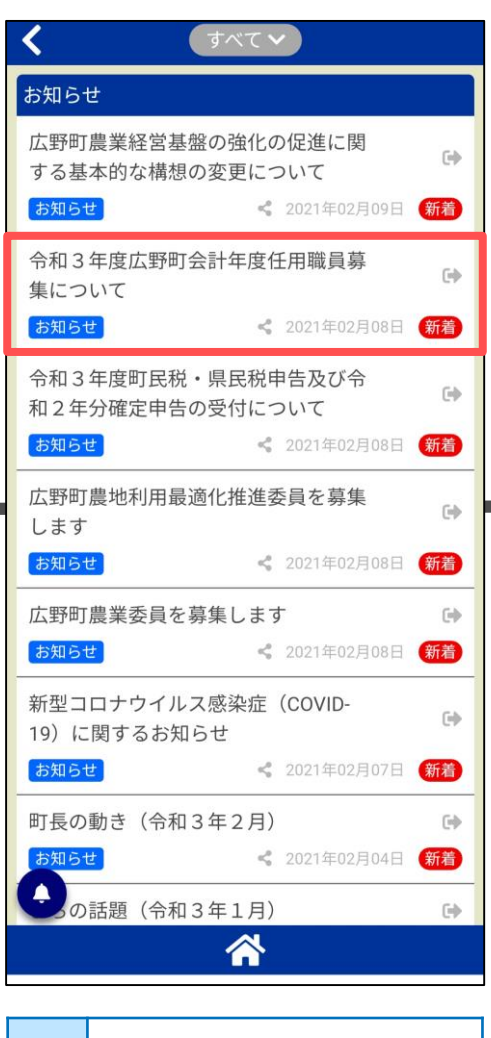

STEP お知らせが一覧で表示されます。見たい記事をさわります。

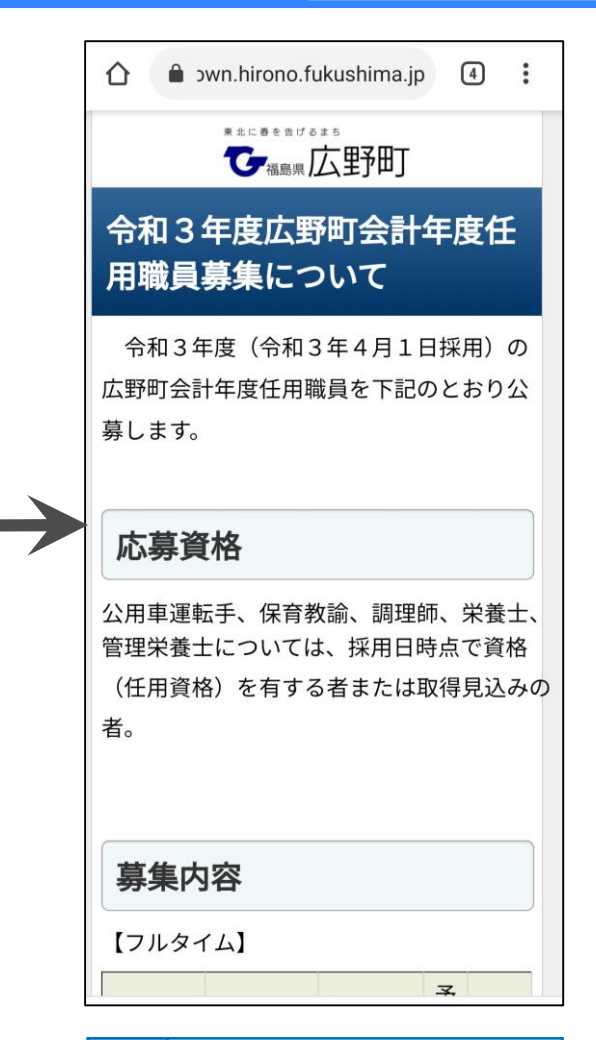

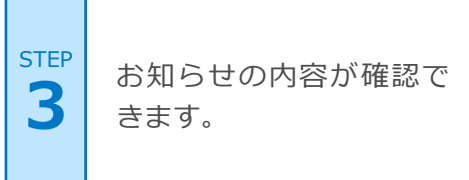

# 7. 使ってみよう! (マップ機能) イベント・観光

病院・薬局

防災・防犯

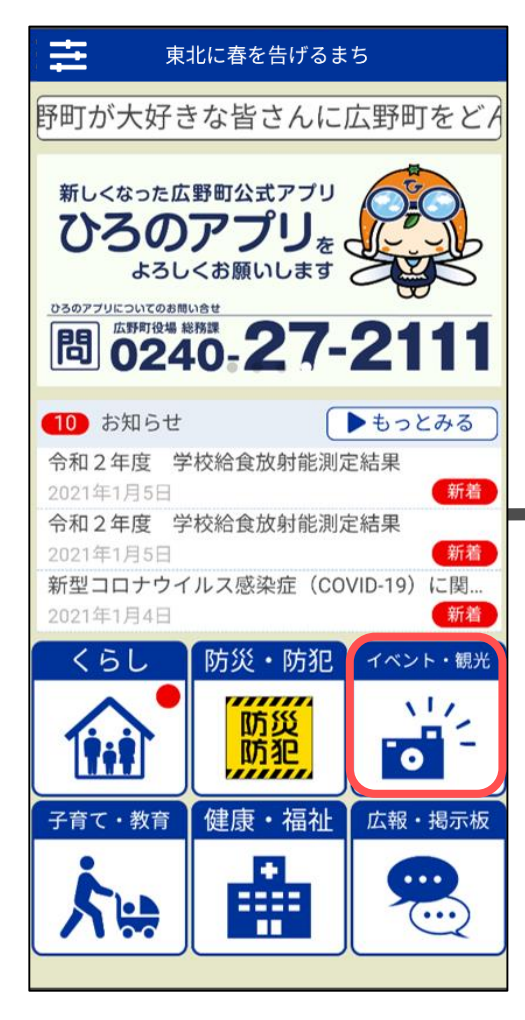

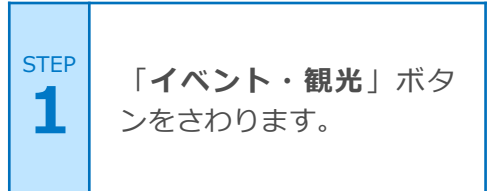

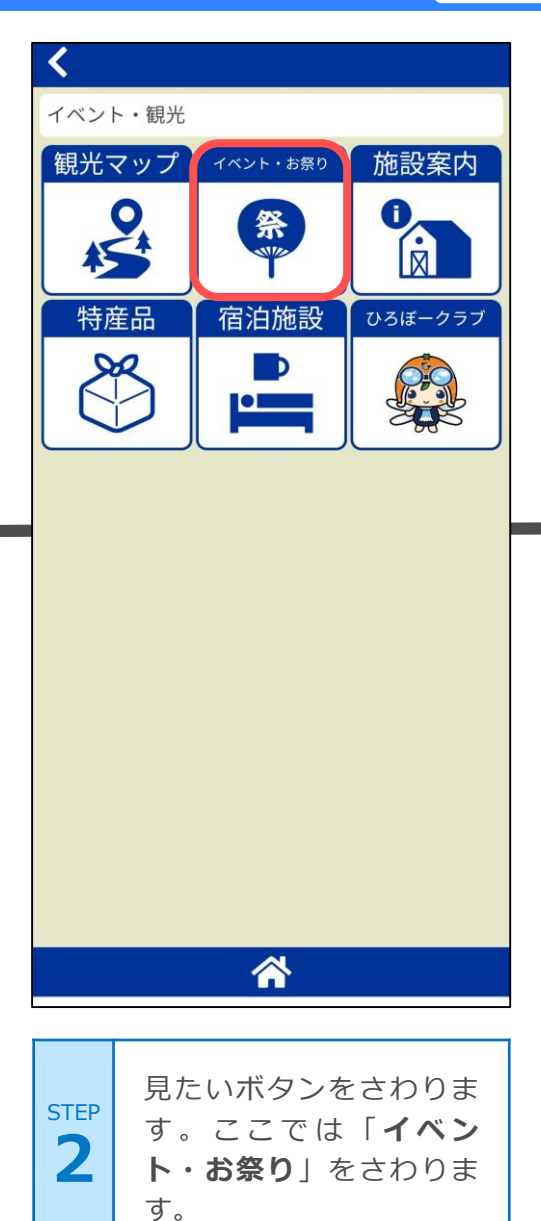

| 広野町サマーフェスティバル | 3                    |
|---------------|----------------------|
| TKYF          | 2020年12月24日          |
| 広野スタイル        | 2                    |
| イベント          | <b>《</b> 2020年12月23日 |
| ニツ沼パークゴルフ大会   | >                    |
| イベント          | < 2020年12月22日        |
| MIKANカップ      | >                    |
|               | < 2020年12月21日        |
| 広野町暮市         | 2020年12日20日          |
| れての音感すった      | - 2020-12/320L       |
| いろの里話ようり      | <b>《</b> 2020年12月19日 |
| ひろの秋祭り        | >                    |
| お祭り           | <b>《</b> 2020年12月18日 |
| • <u>-</u> x  | マップ                  |

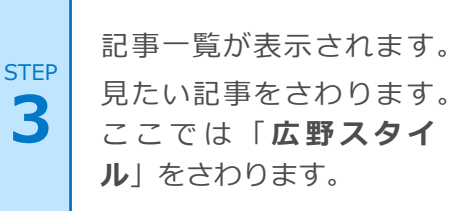

#### 7.使ってみよう! (マップ機能) イベント・観光 病院・薬局

< VIEI 広野スタイル 日程など、詳細が決定次第、広野町ホームペ ージ、および、ひろのアプリ内でお知らせし 2021年1月14日 y ツィート 😯 シェア 🔍 LINEで送る ます。 お問い合せ先 部署:復興企画課 電話: 0240-27-1251 マップ いわさわ ホテル双葉邸 🕒 地域の特産品ブースやフリースタイルモ 🗠 ロス、様々な体験型コンテンツとファミリ で楽しめるイベントです。 391 総合公園 、幡神社日 東電物流 浜i 物流セン: ホテルリーブス 😑 広洋台 boogle 地図データ ©2021 利用規約 GoogleMapアプリで開く  $\land$ マップでイベントの開催 記事の詳細が表示されま す。上方向へ画面を指で 場所を確認することがで STEP STEP 5 なぞり(スクロール)隠 きました。上部の「く」 4 れている部分を表示しま をさわると一覧へ戻りま す。 す。

防災・防犯

# 7. 使ってみよう! (マップ機能) イベント・観光 病院・薬局 防災・防犯

| >                    |
|----------------------|
| <b>《</b> 2020年12月24日 |
| >                    |
| <b>《</b> 2020年12月23日 |
| >                    |
| <b>《</b> 2020年12月22日 |
| >                    |
| <b>《</b> 2020年12月21日 |
| >                    |
| 📽 2020年12月20日        |
| >                    |
| < 2020年12月19日        |
| > 0000/T10/E10/E     |
| S 2020年12月18日        |
| マップ                  |
|                      |
|                      |

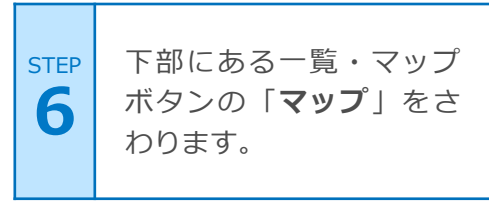

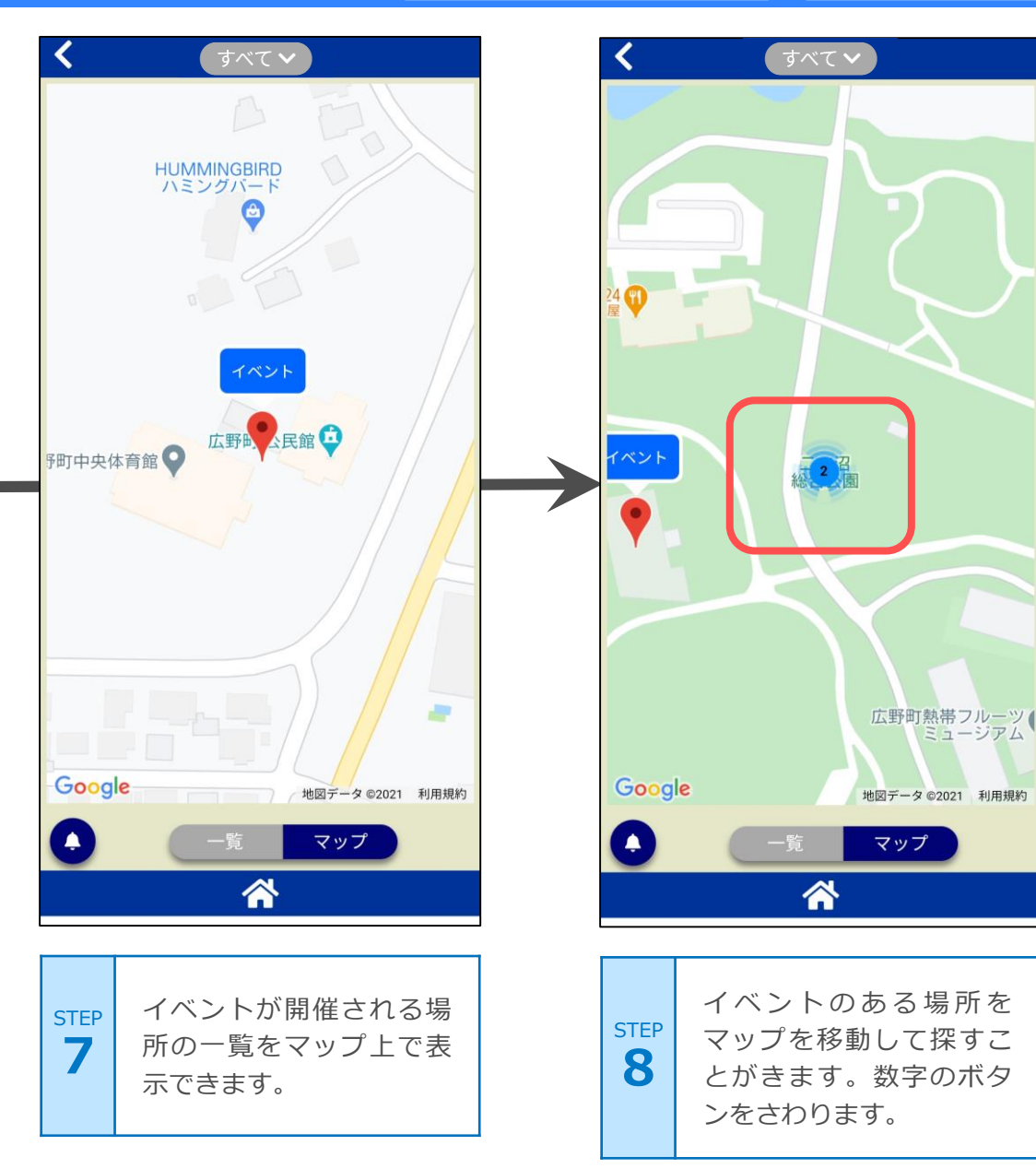

# 7.使ってみよう! (マップ機能) イベント・観光

病院・薬局 防災・防犯

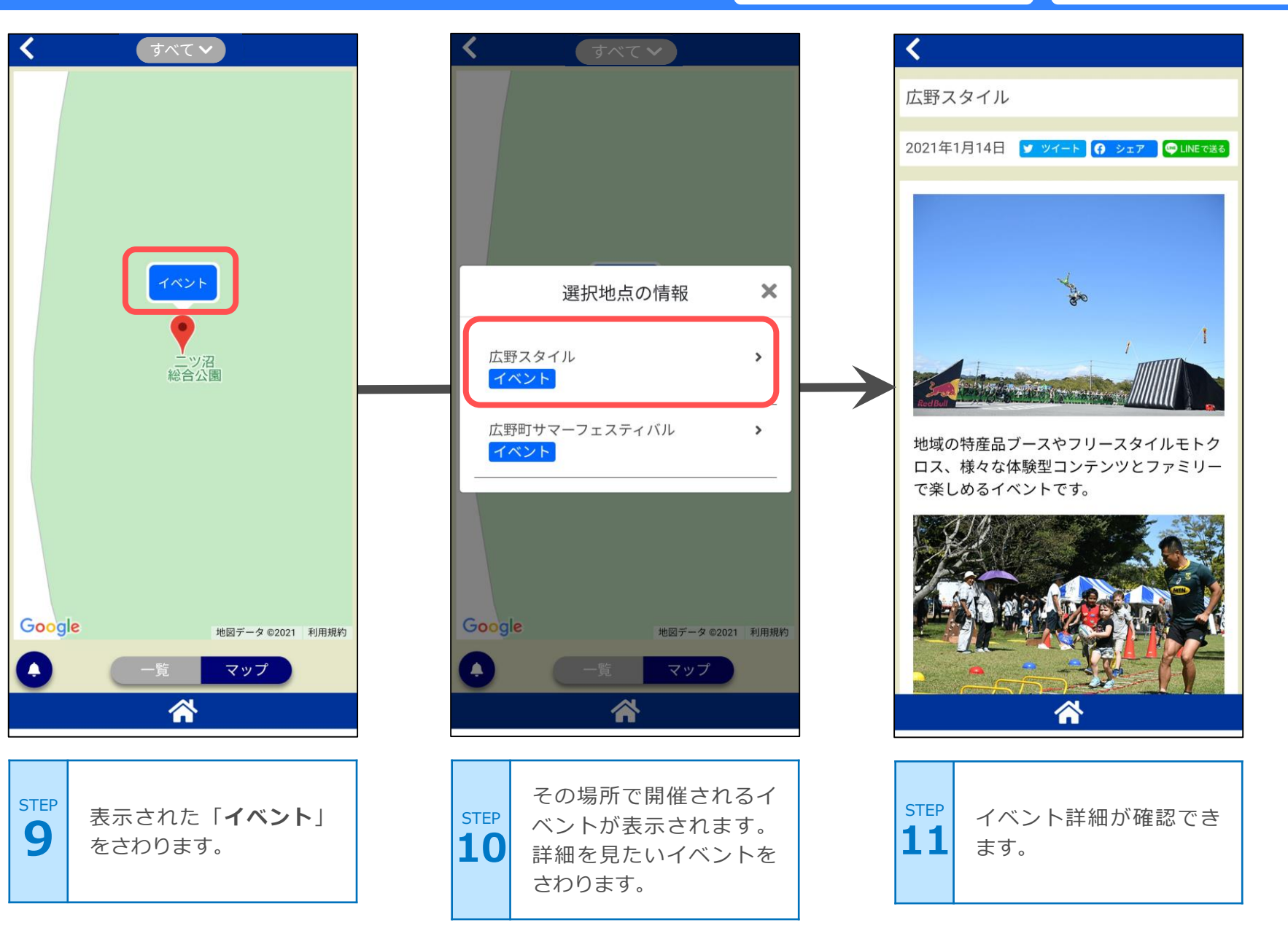

# 7. 使ってみよう! (絞り込み機能)

全般

| <b>८</b> <i>ব</i> শ্বেশ |                      |
|-------------------------|----------------------|
| イベント・お祭り                |                      |
| 広野町サマーフェスティバル           | >                    |
| イベント                    | <b>《</b> 2020年12月24日 |
| 広野スタイル                  | >                    |
| イベント                    | <b>《</b> 2020年12月23日 |
| ニツ沼パークゴルフ大会             | >                    |
| イベント                    | <b>《</b> 2020年12月22日 |
| MIKANカップ                | >                    |
| イベント                    | <b>《</b> 2020年12月21日 |
| 広野町暮市                   | >                    |
| イベント                    | <b>《</b> 2020年12月20日 |
| ひろの童謡まつり                | >                    |
| お祭り                     | <b>《</b> 2020年12月19日 |
| ひろの秋祭り                  | >                    |
| お祭り                     | <b>《</b> 2020年12月18日 |
|                         | マップ                  |

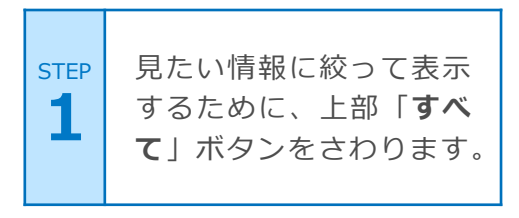

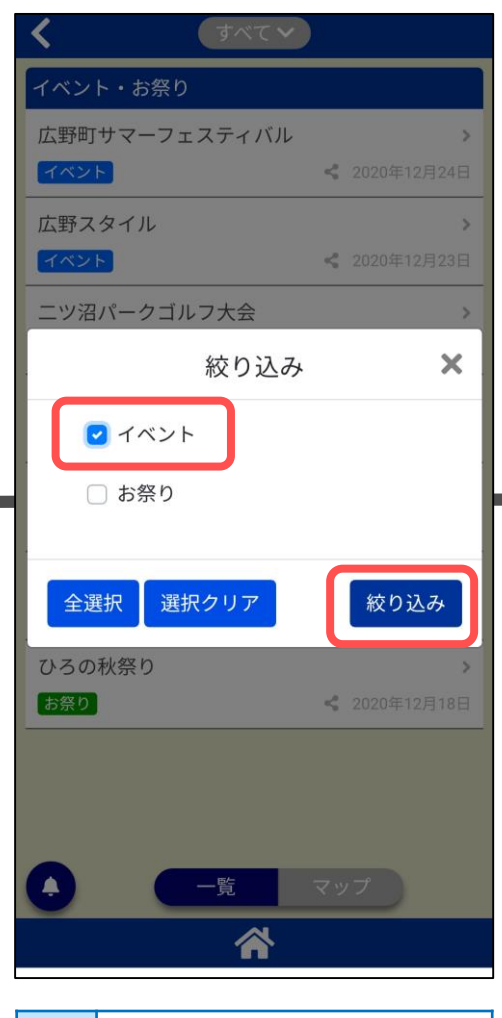

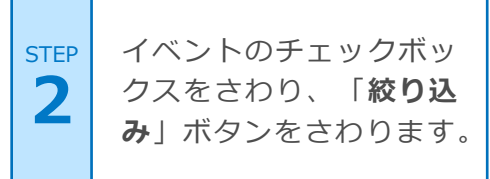

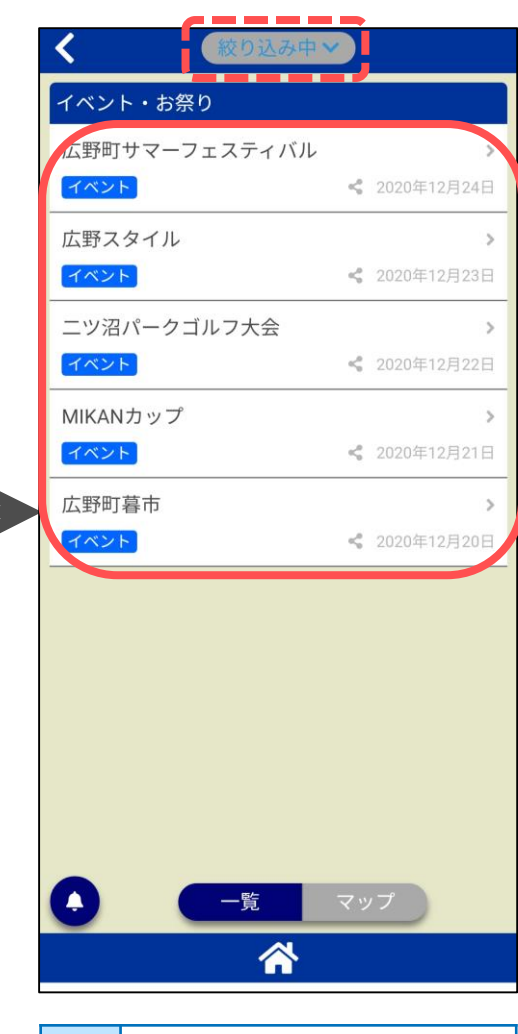

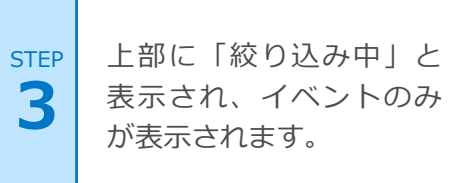

## 7. 使ってみよう! (カレンダー機能)

ごみ収集日

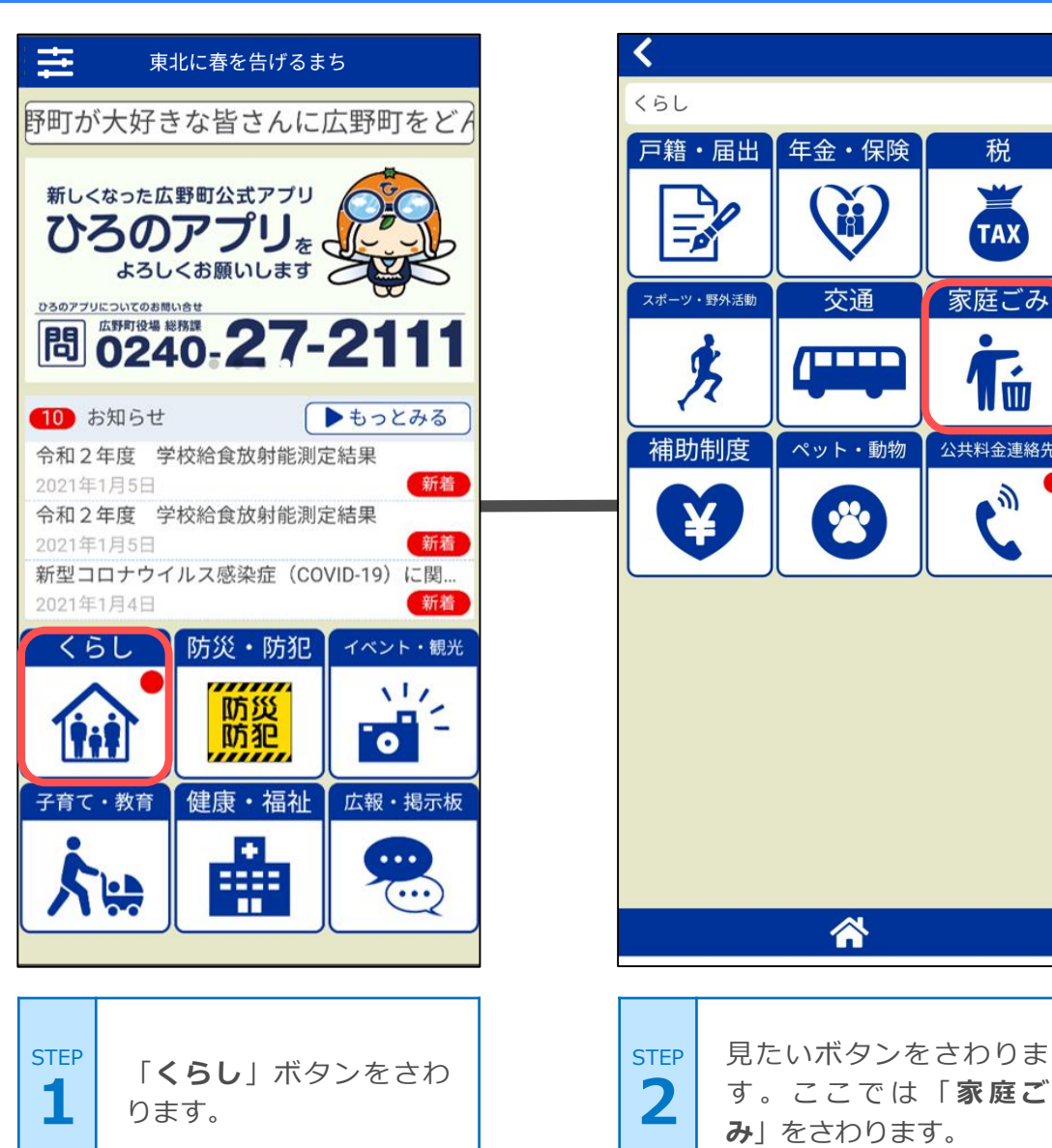

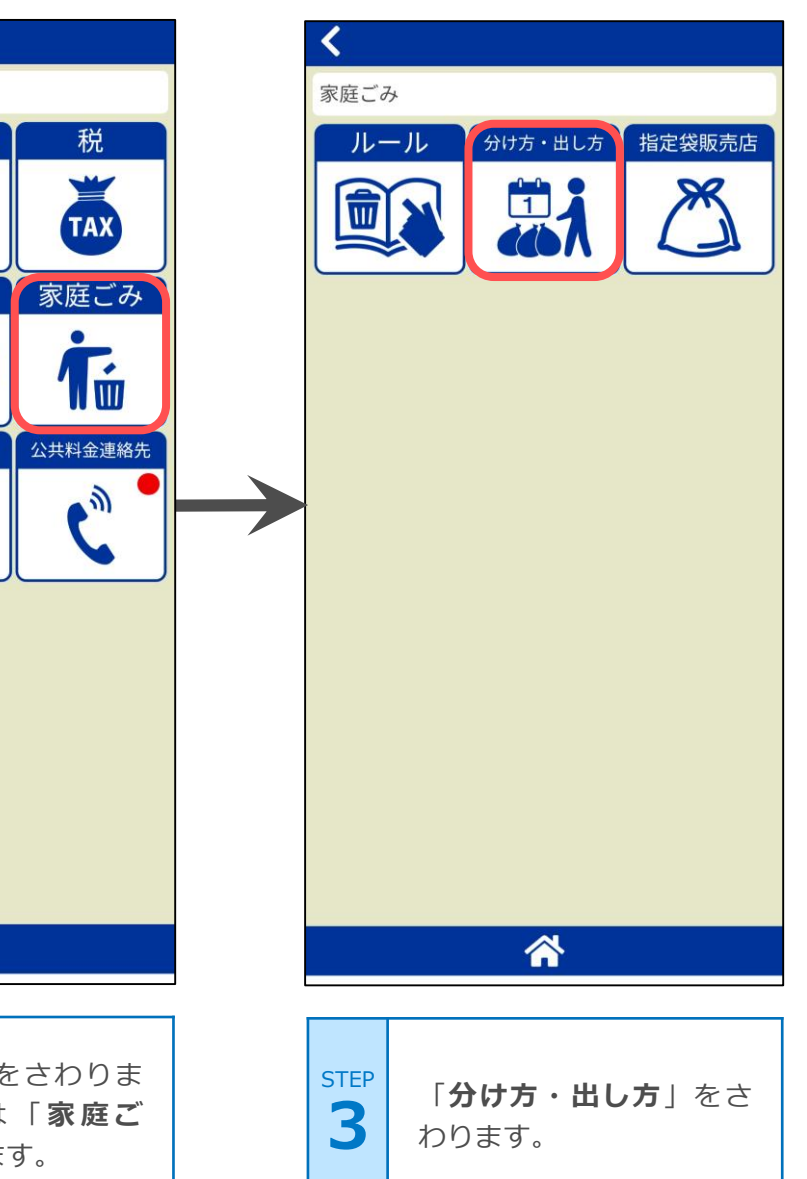

#### 7. 使ってみよう! (カレンダー機能)

ごみ収集日

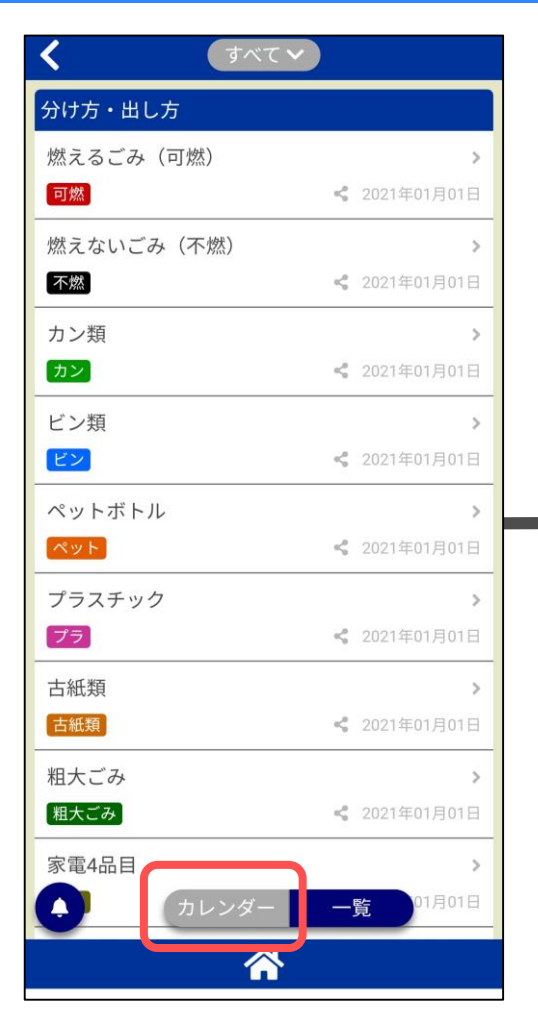

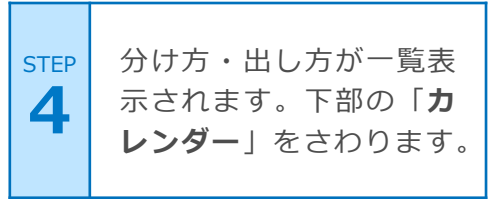

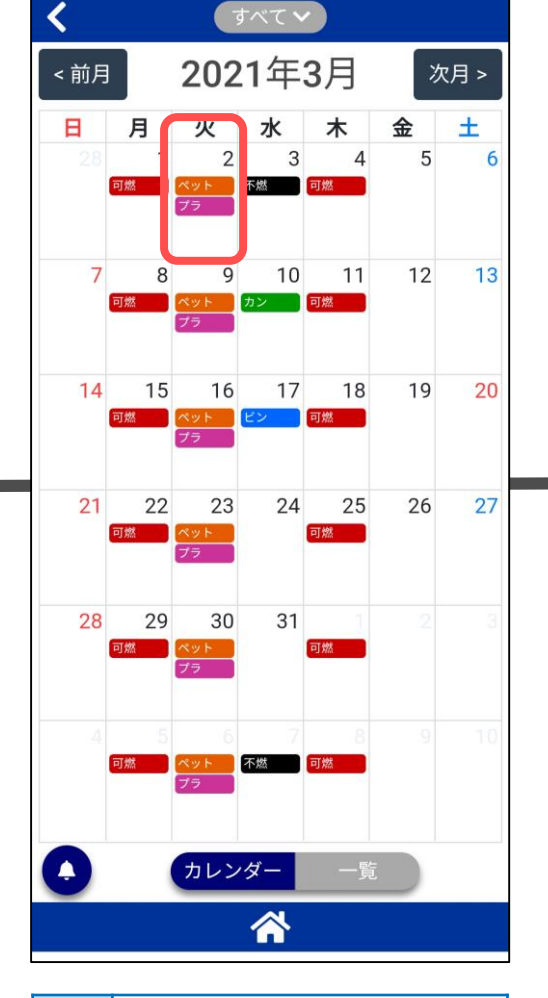

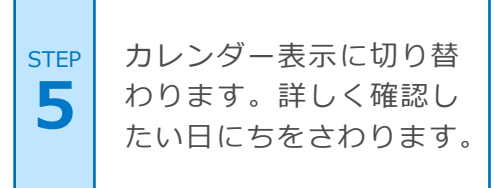

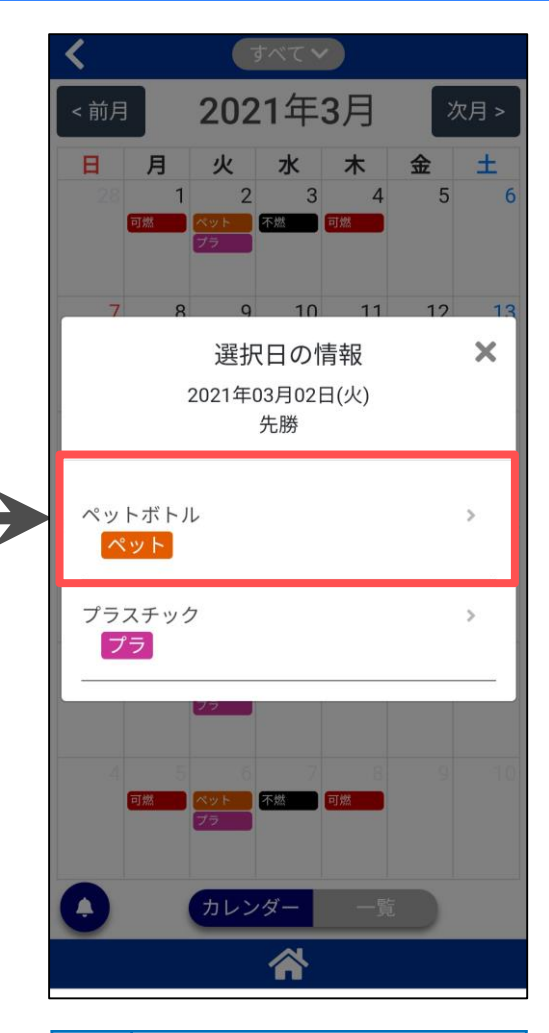

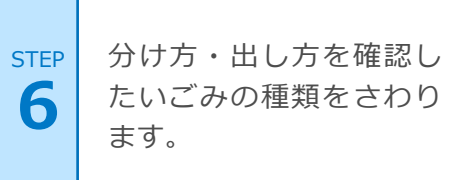

#### 7. 使ってみよう! (カレンダー機能)

ごみ収集日

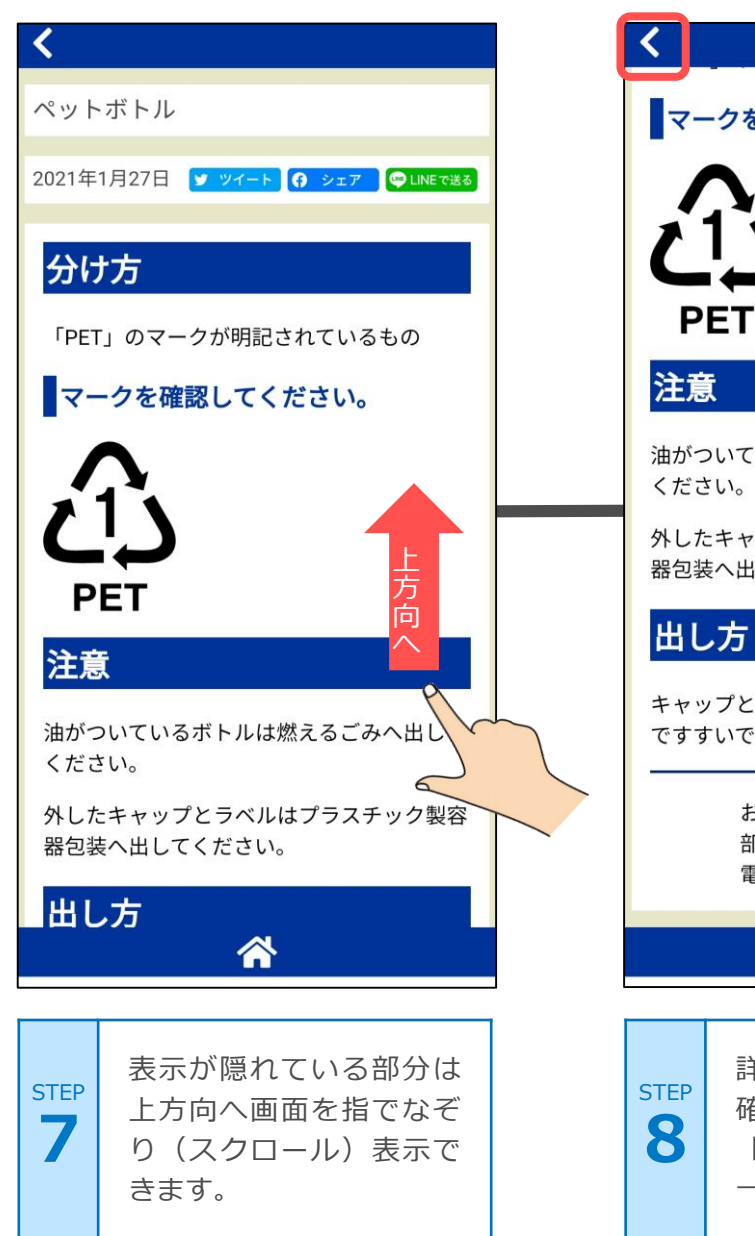

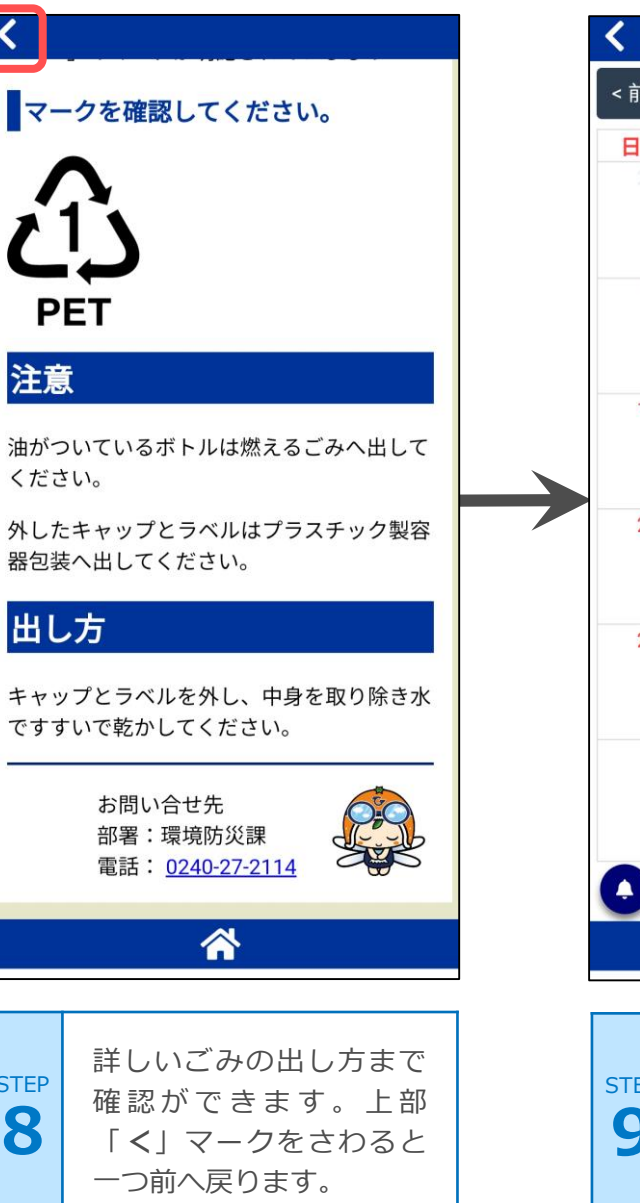

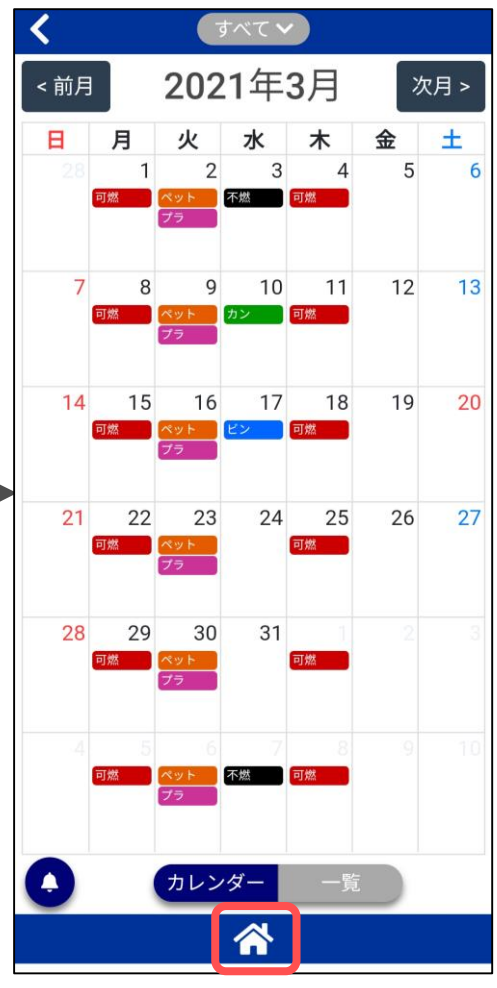

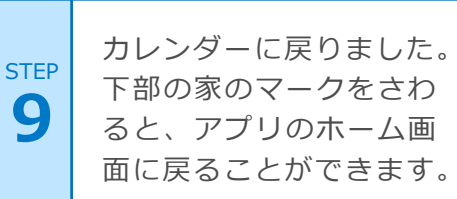

#### 8.乳幼児健診機能

子育て支援

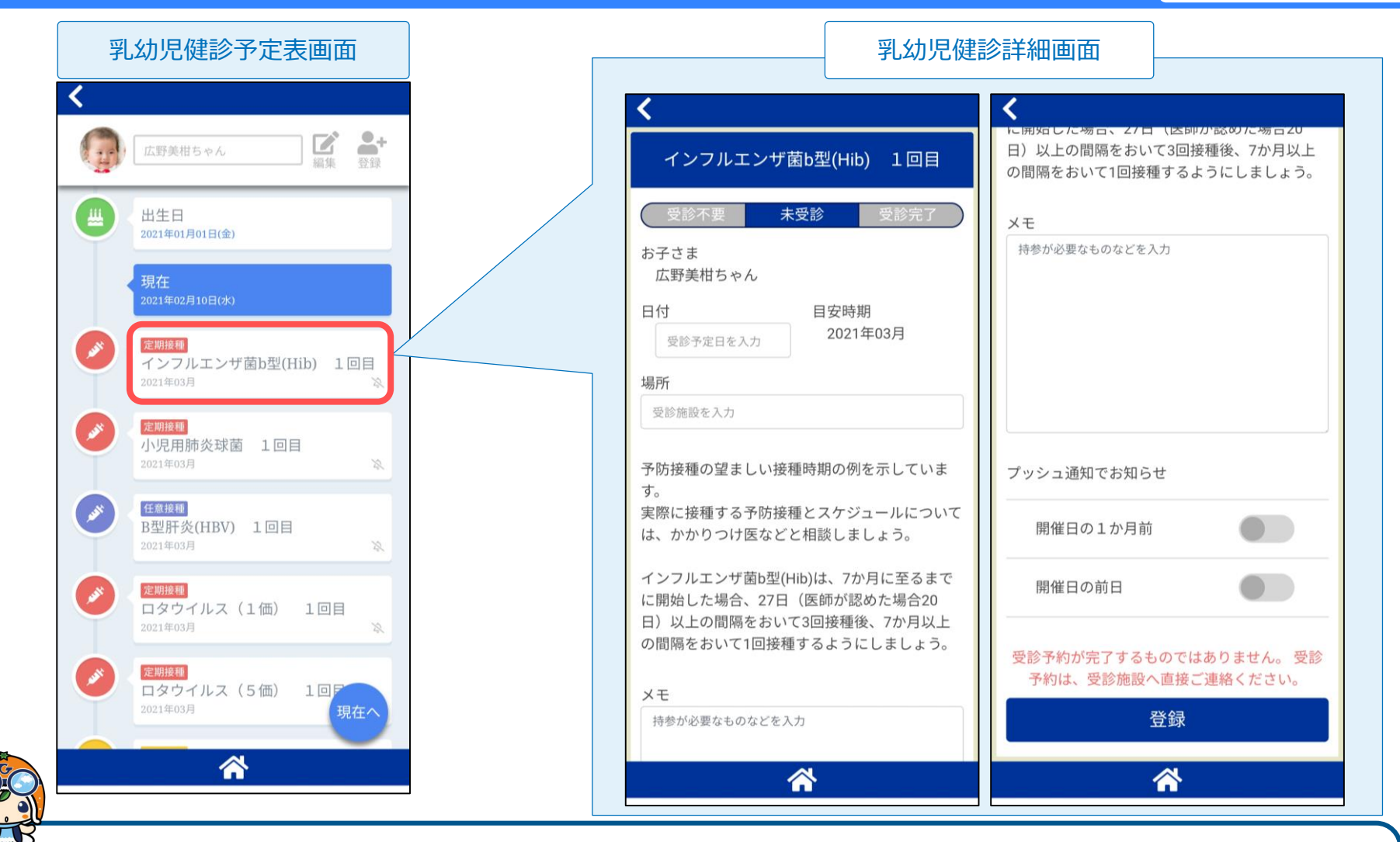

お子さまの情報を登録しておけば、月齢にあわせた健診・予防接種の予定(目安)が時系列で一覧表示 されます。また、健診・予防接種予定の一カ月前・前日などにプッシュ通知を設定することもできます。

#### 8.乳幼児健診機能(お子さま登録)

子育て支援

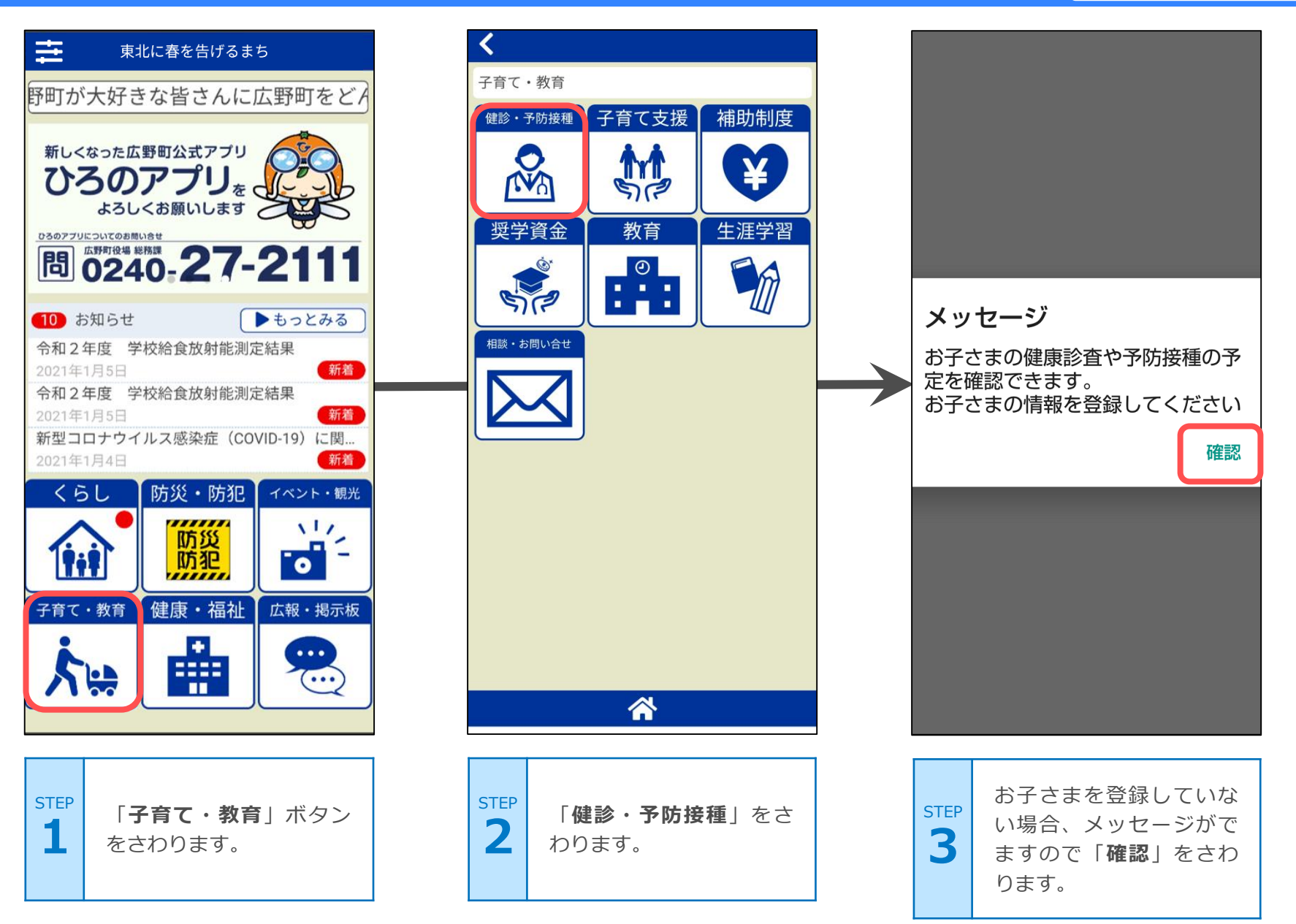

#### 8.乳幼児健診機能(お子さま登録)

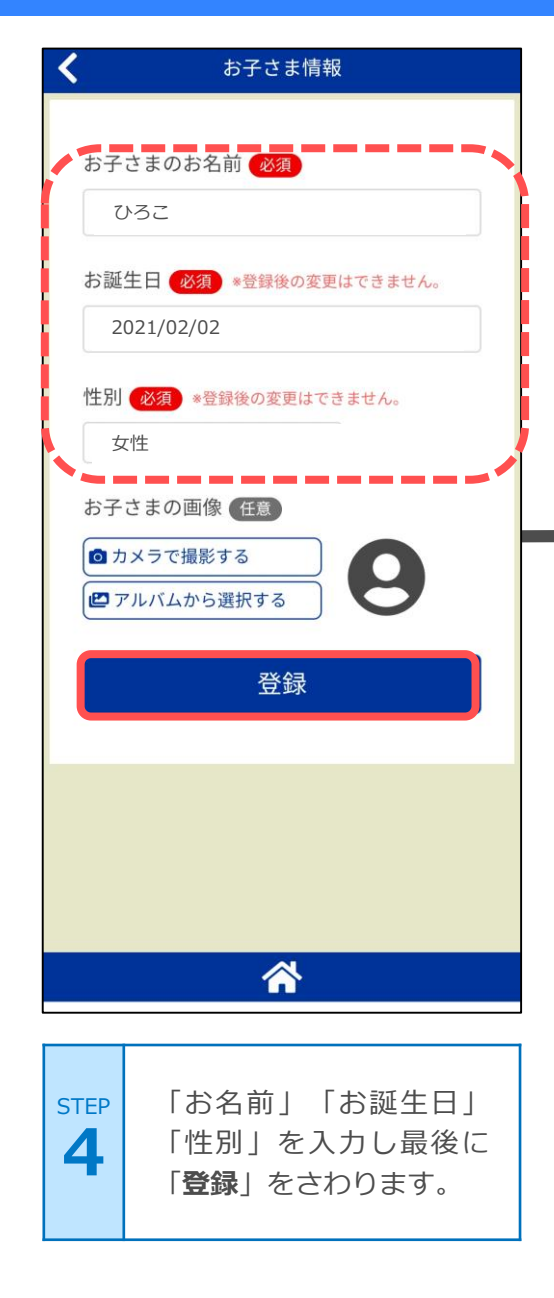

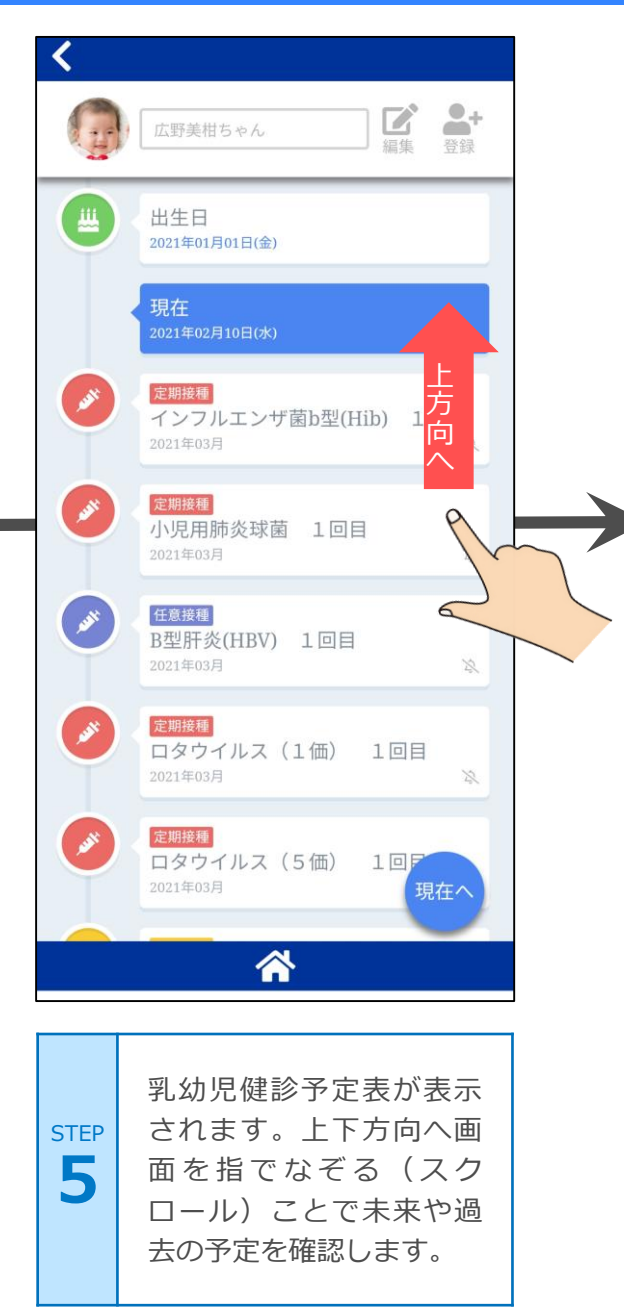

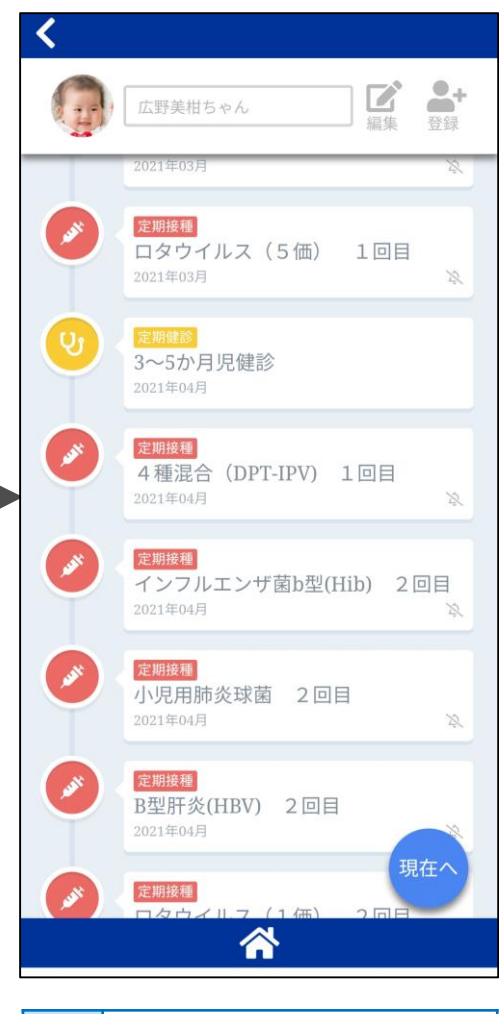

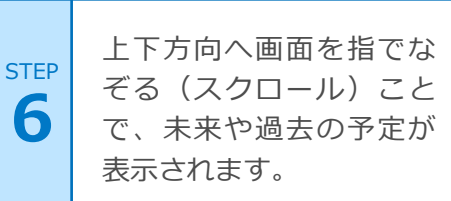

### 8.乳幼児健診機能(受診情報の登録・編集)

子育て支援

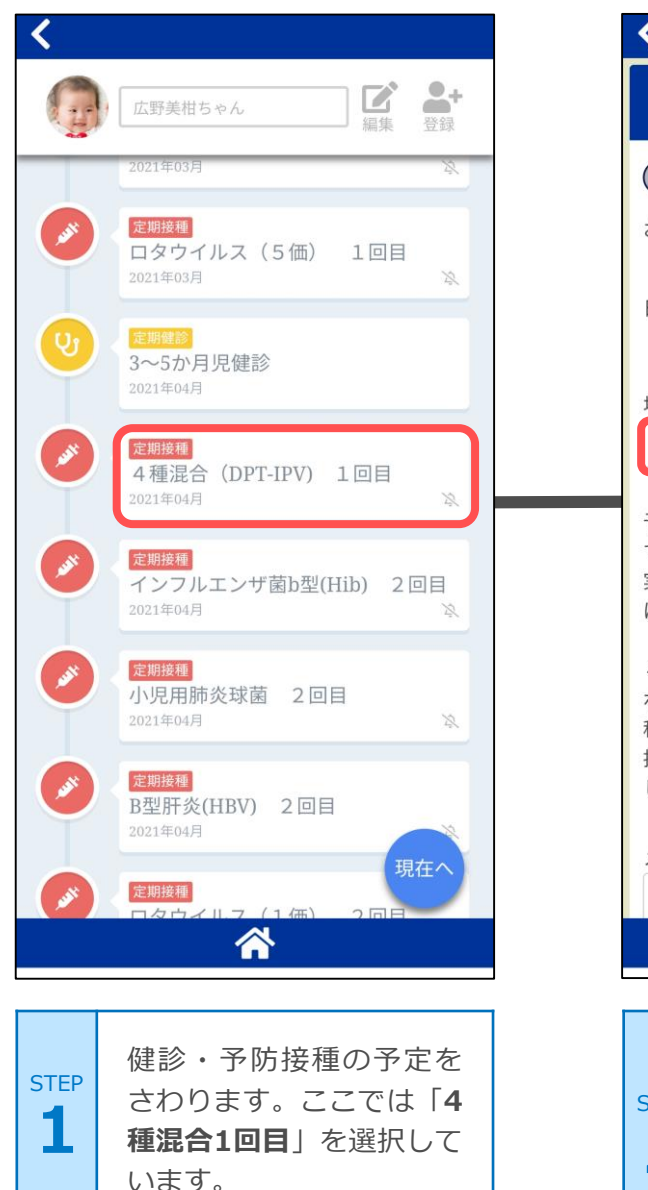

| <                                                                                                    | <                                                                          |          |
|----------------------------------------------------------------------------------------------------|----------------------------------------------------------------------------|----------|
| 4種混合(DPT-IPV) 1回目                                                                                                  | 種しましょう。また、20日の間隔をおいて3回<br>接種後、6か月以上(1年~1年6か月後が望ま<br>しい)の間隔をおいて1回追加接種しましょう。 |          |
| 受診不要     未受診     受診完了       お子さま     広野美柑ちゃん                                                                       | メモ<br>持参物 母子手帳                                                             |          |
| 日付    目安時期<br>2021/04/14     2021年04月<br>場所                                                                        |                                                                            |          |
| ひろの病院                                                                                                    |                                                                            |          |
| 予防接種の望ましい接種時期の例を示していま<br>す。                                                                                        | プッシュ通知でお知らせ                                                                |          |
| 実際に接種する予防接種とスケジュールについて<br>は、かかりつけ医などと相談しましょう。                                                                      | 開催日の1か月前                                                                   | 通知<br>ON |
| 4種混合(ジフテリア・破傷風・百日咳・アポリオ)は、生後3か月から7歳6か月まで<br>種しましょう。また、20日の間隔をおいて3<br>接種後、6か月以上(1年~1年6か月後が向<br>しい)の間隔をおいて1回追加接種しましょ | 開催日の前日<br>受診予約が完了するものではありません。 受診<br>予約は、受診施設へ直接ご連絡ください。                    |          |
| メモ<br>持参が必要なものなどを入力                                                                                                | 登録                                                                         |          |
| *                                                                                                    | <b>^</b>                                                                   |          |
| g     健診・予防接種内容の詳細情報が表示されます。       つ診予定日、場所をご自分で入力できます。(受診内容によります。)                                                | STEP<br>3 自分用のメモを入力でき<br>ます。また、必要に応じ<br>てプッシュ通知の設定が<br>できます。               |          |

## 8.乳幼児健診機能(受診情報の登録・編集)

子育て支援

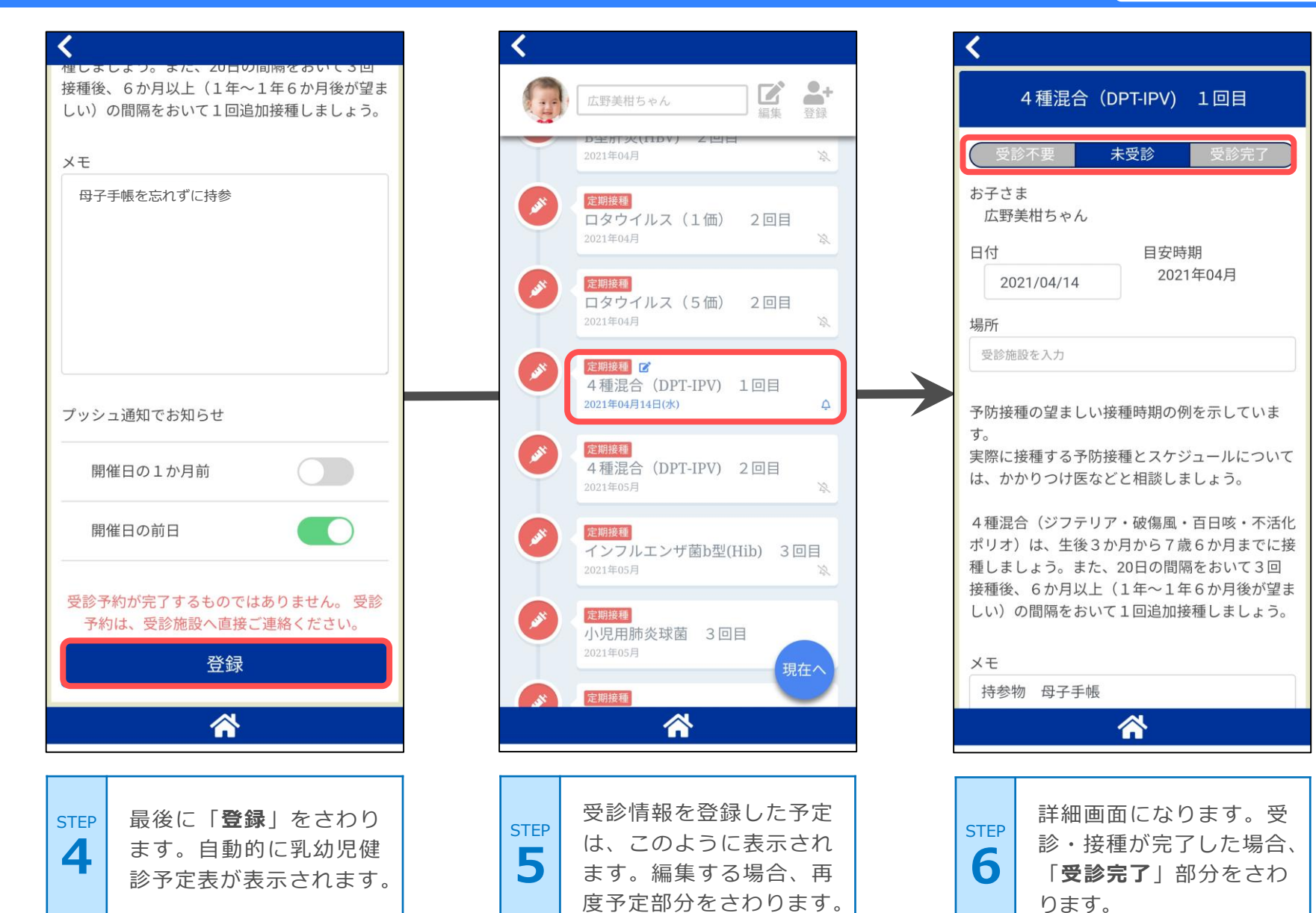

## 8.乳幼児健診機能(受診情報の登録・編集)

子育て支援

-

登録

受診完了

現在へ

2

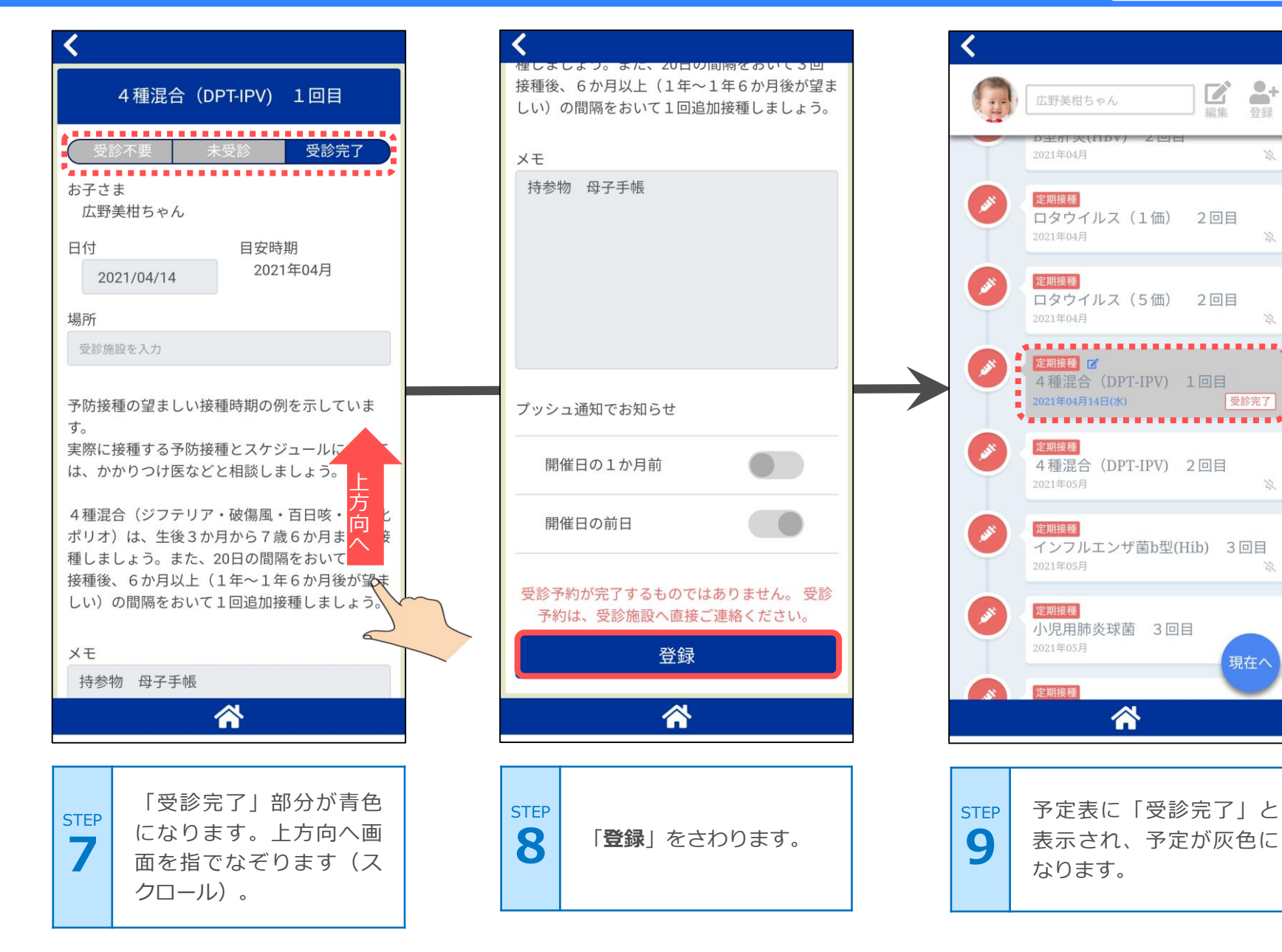

#### 8.乳幼児健診機能(お子さま情報編集・削除)

子育て支援

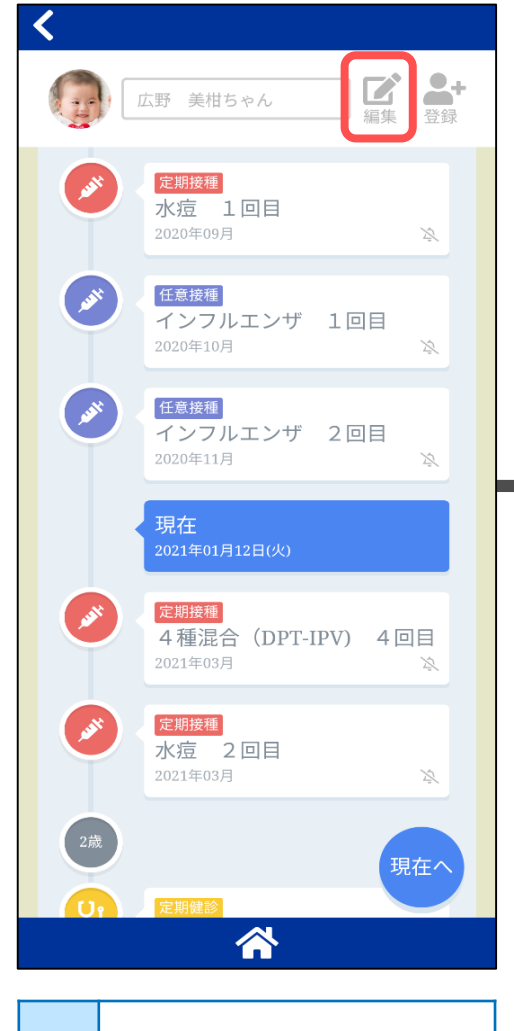

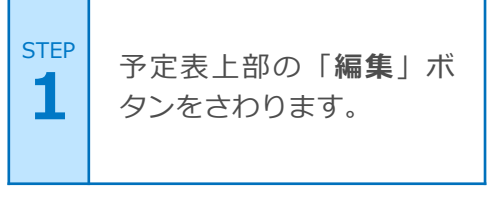

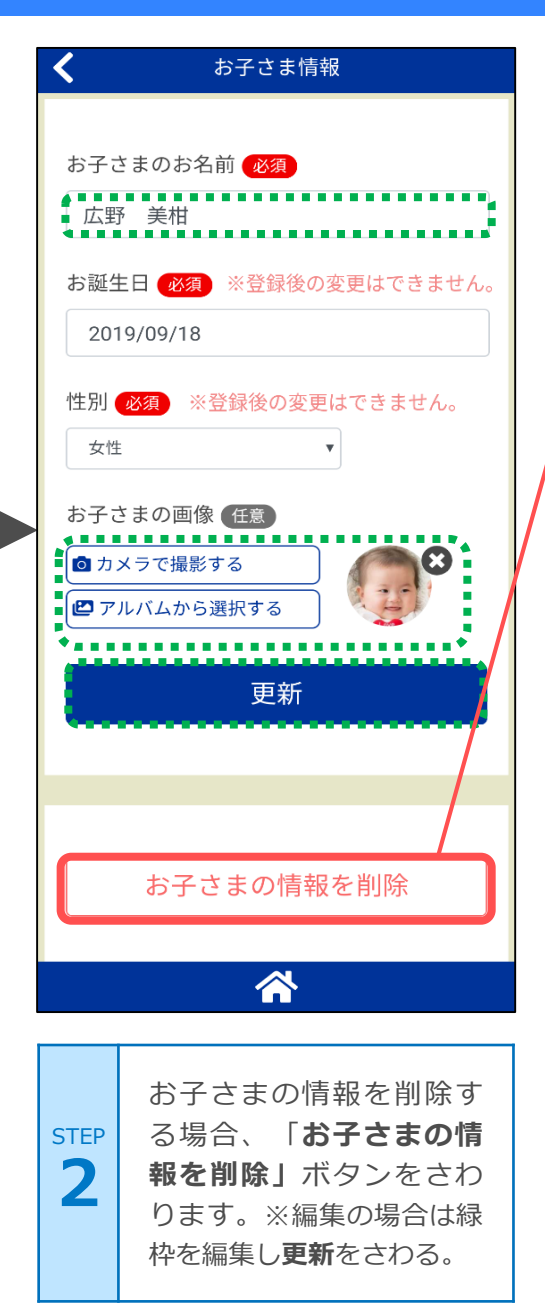

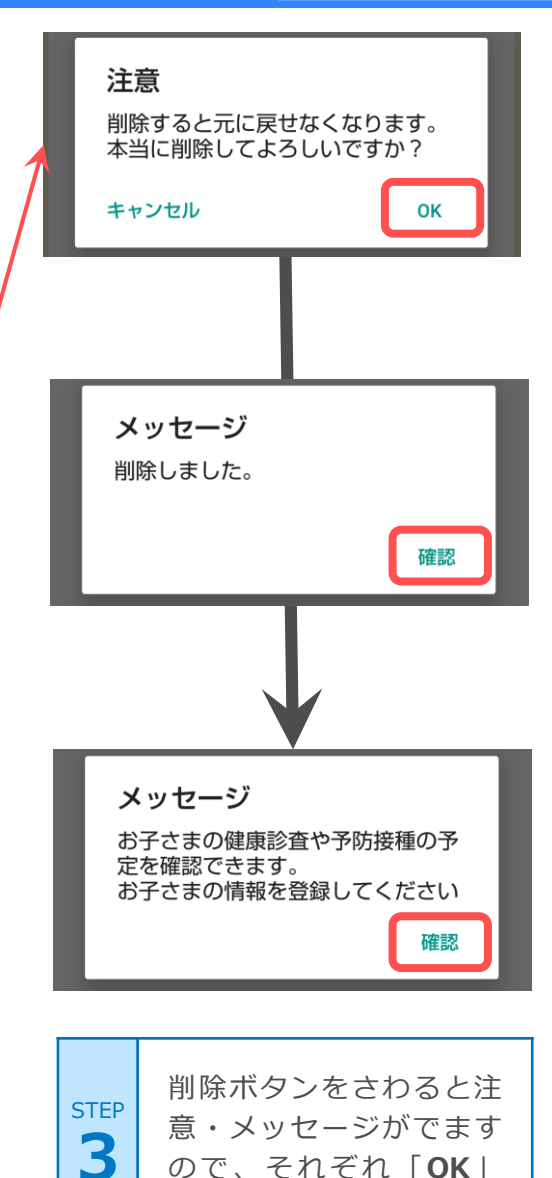

ので、それぞれ「**OK**|

「確認」とさわります。

## 9.掲示板を見てみよう(投稿を見る)

コミュニティツール

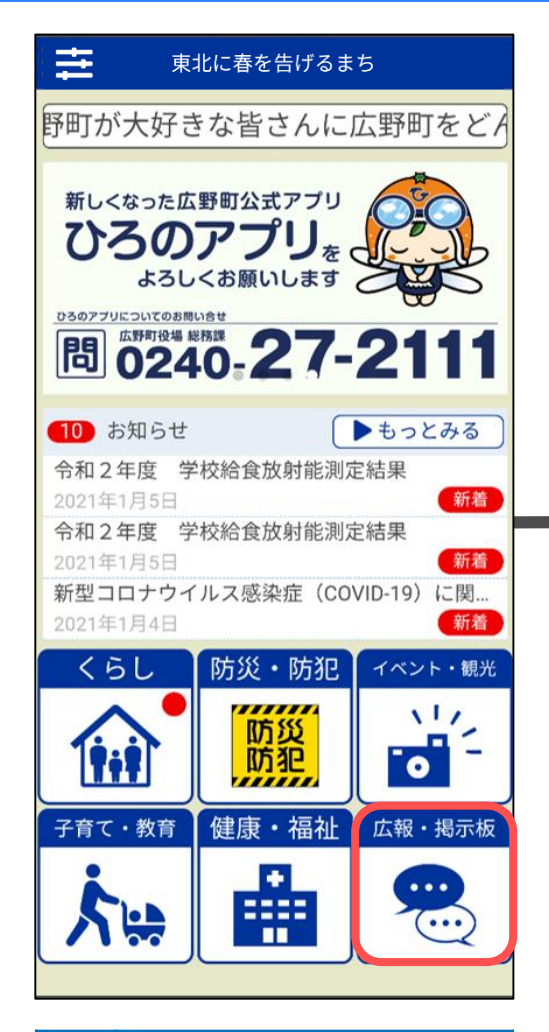

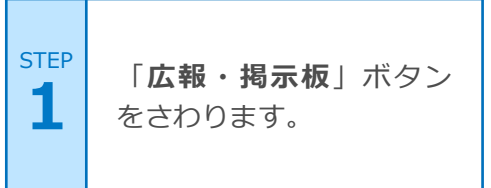

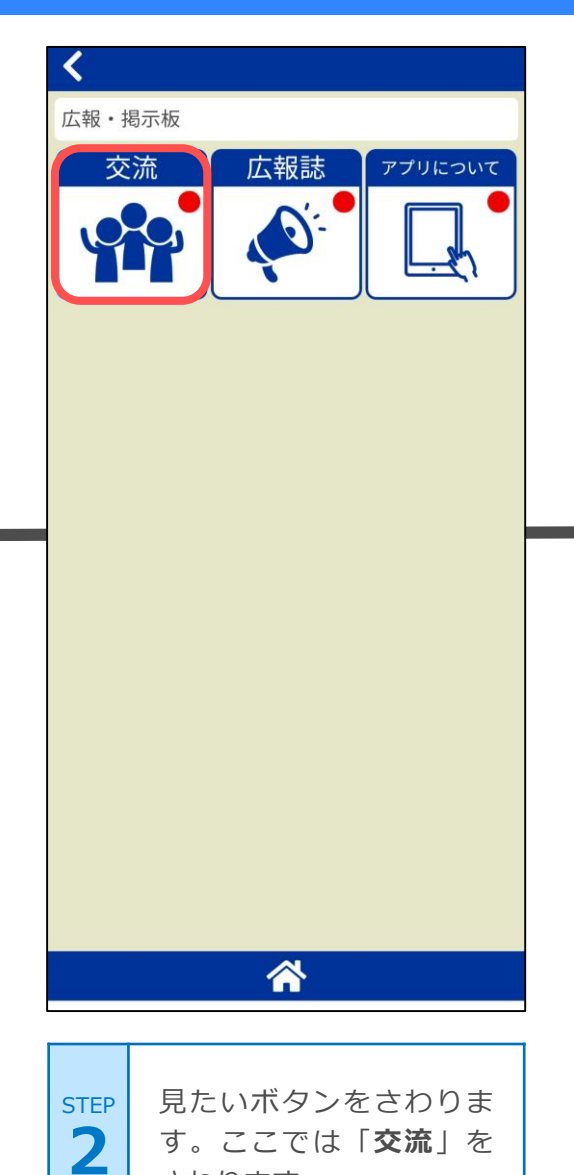

さわります。

| 交流                   |          |                  |       |
|----------------------|----------|------------------|-------|
| Q1<br>広野町成<br>ひろの102 | 之人式      | <b>«</b> 15:22   | >     |
| Q5 戊1<br>五社山登        | 登山今年こそは! |                  | >     |
|                      |          |                  |       |
| ひろの102               |          | <b>«</b> \$15:09 |       |
| Q1<br>トレーコ           | ニングルーム   |                  | >     |
| ひろの102               |          | <b>«</b> 14:55   |       |
| Q1<br>コロナウ           | ヮイルスの対応  |                  | >     |
| 0.0                  |          | <b>%</b> 14:43   |       |
| みかん狗<br>た            | うりに行ってきま |                  |       |
| ひろの102               |          | \$11:21          |       |
| Q14 1∂1<br>ラジオて      | 『広野町が取り上 | げられるらし           | いよ >  |
| ひろの101               |          | <b>\$</b> 11:10  |       |
|                      |          |                  | 1     |
|                      | <b>^</b> | \$               |       |
|                      |          |                  |       |
|                      |          |                  |       |
| STEP                 | ₩痘—些+    | ベキニナヤ            | ) = オ |

## 9.掲示板を見てみよう(投稿を見る)

コミュニティツール

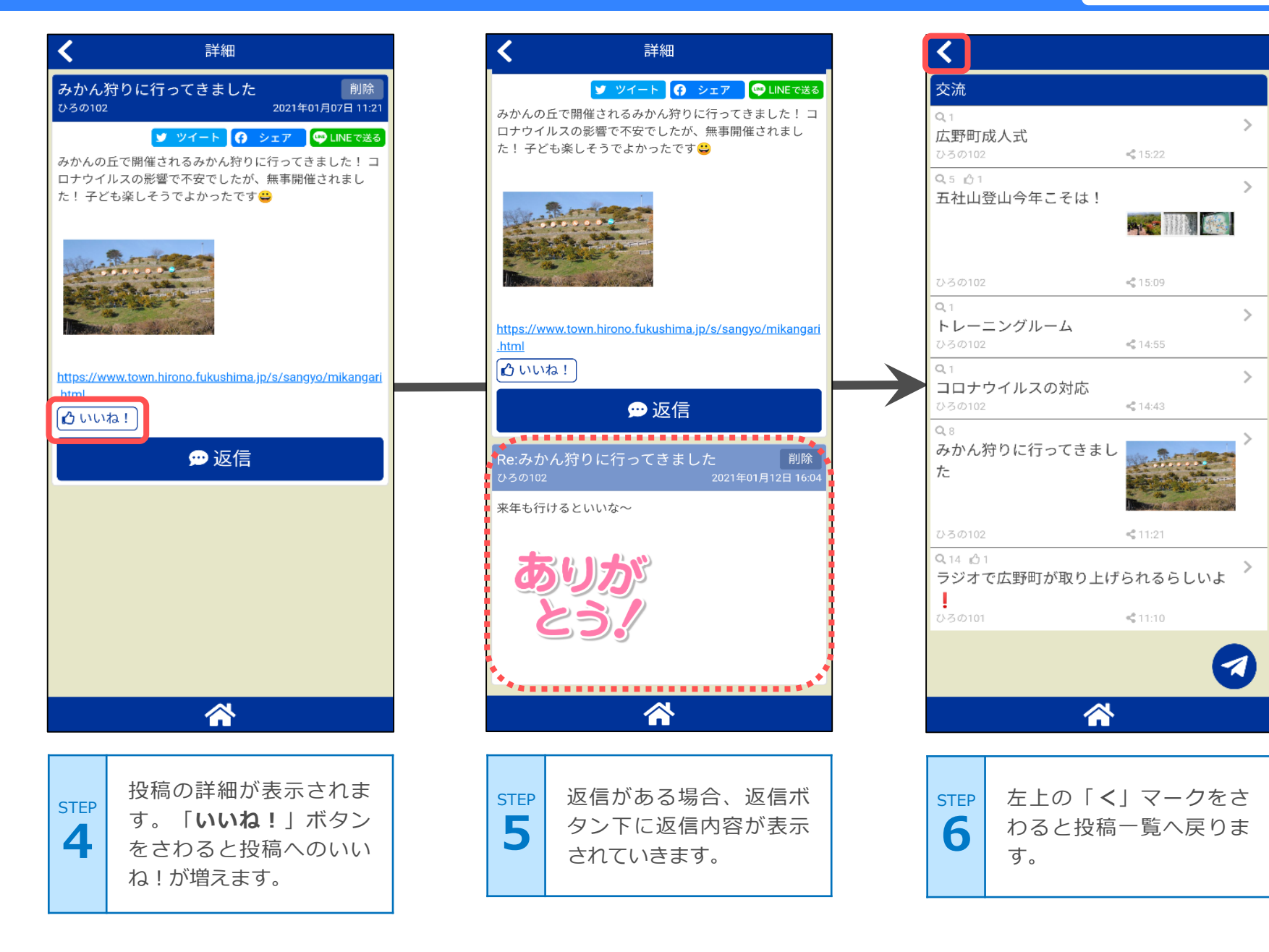

## 9.掲示板を見てみよう (投稿する)

コミュニティツール

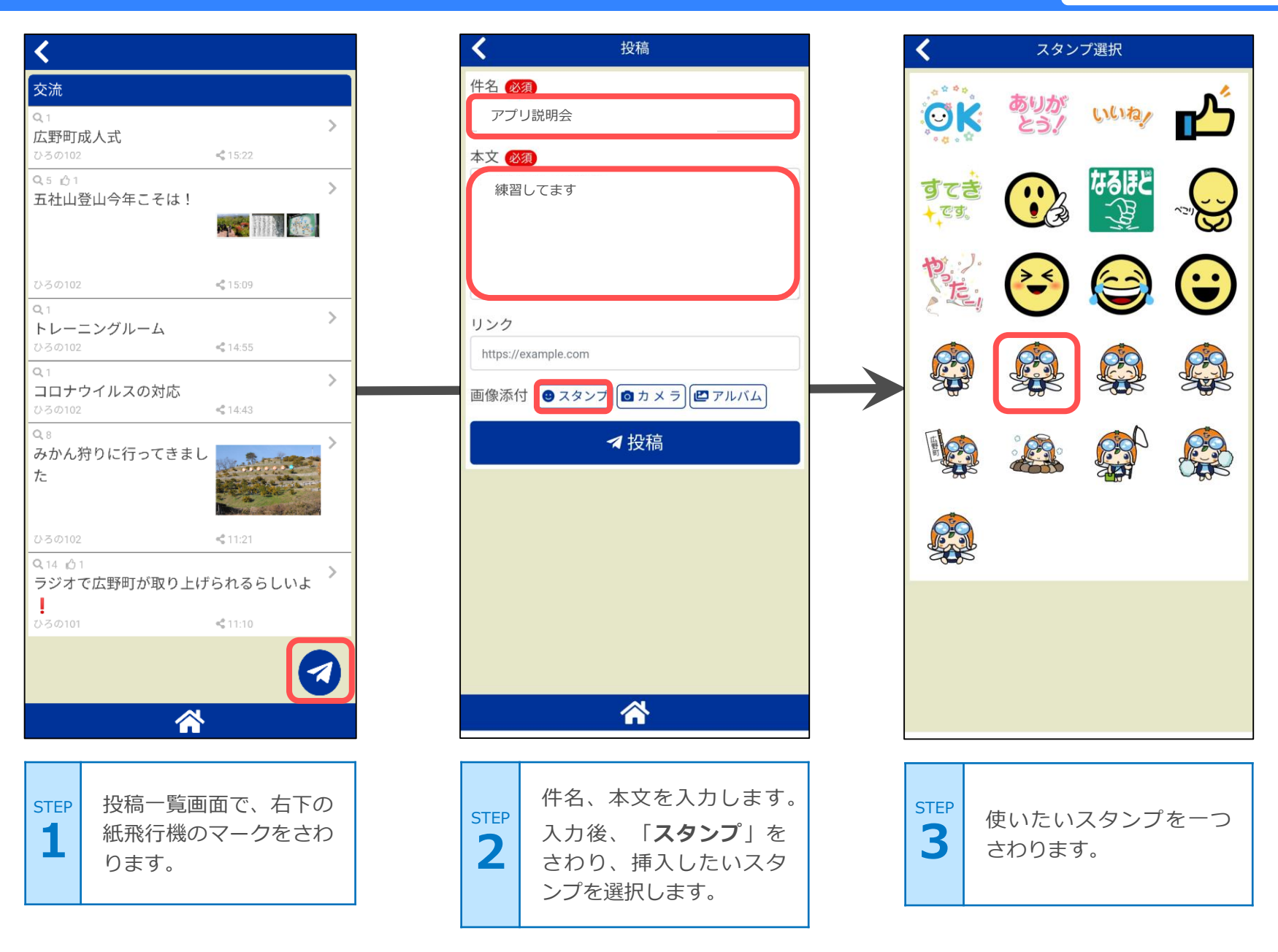

## 9.掲示板を見てみよう (投稿する)

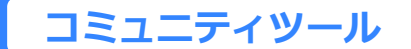

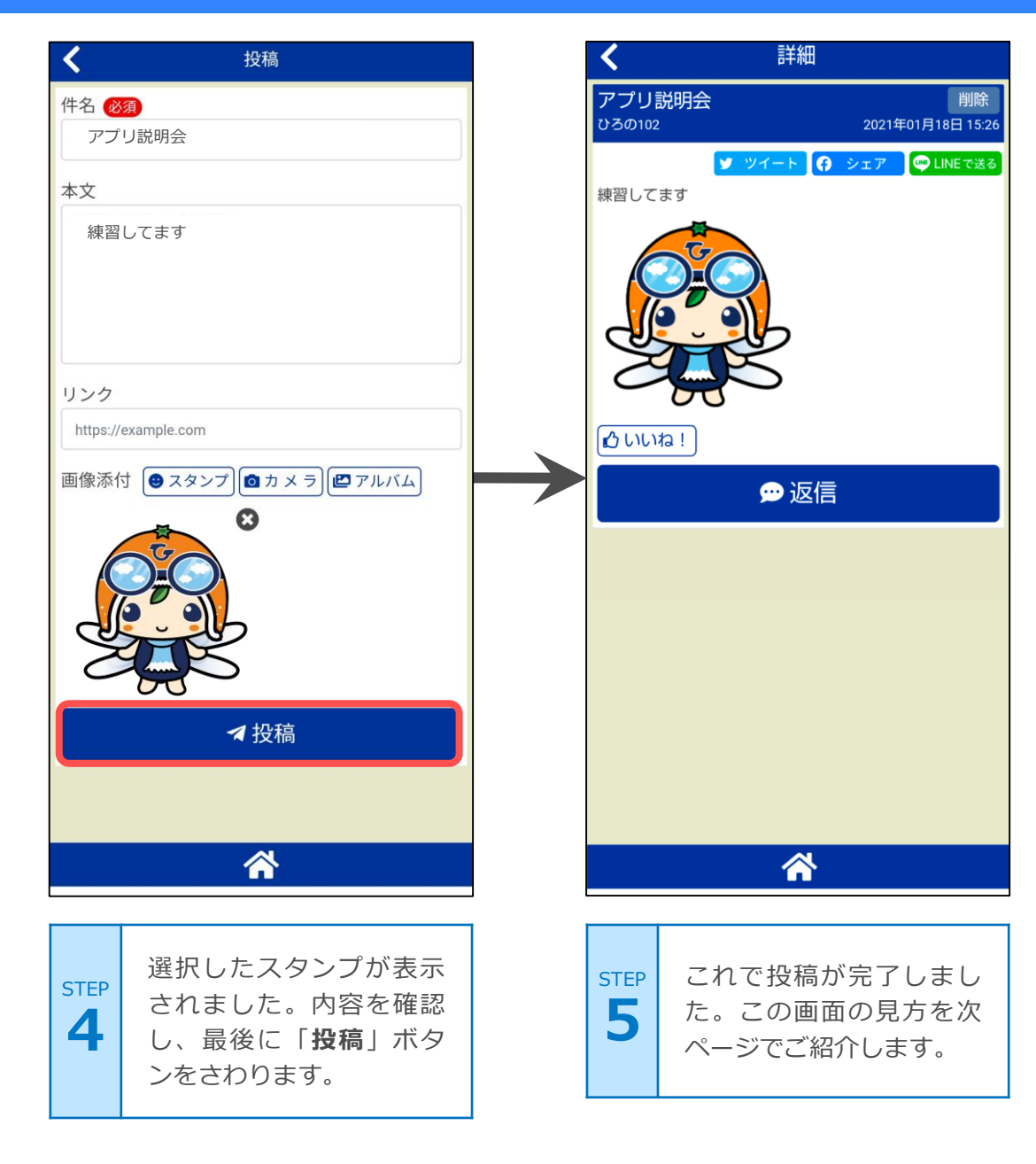

## 9.掲示板を見てみよう (投稿する)

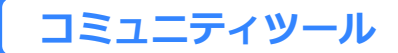

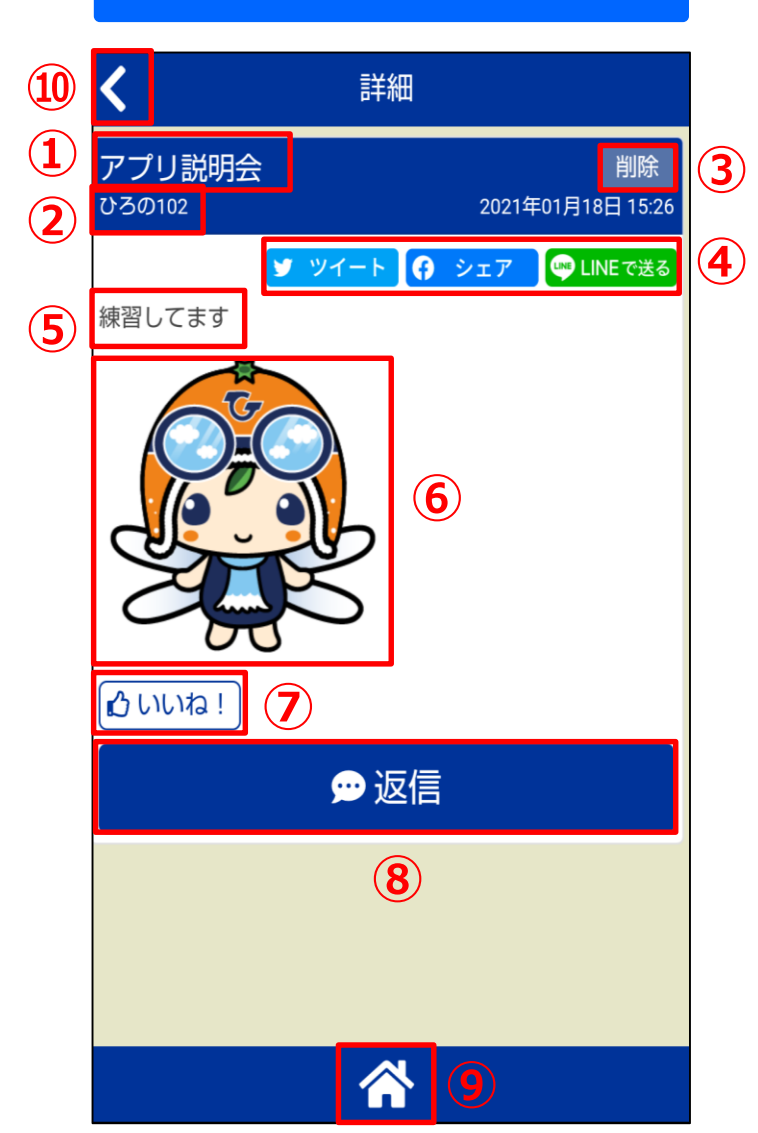

#### 投稿完了画面

画面の説明

| 1) 投稿の件名を表示します |
|----------------|
|----------------|

- 2 投稿者のニックネームを表示します。
- 3 投稿の削除ができます。投稿者のみ表示されます。
- 投稿内容をSNS(Twitter, Facebook, LINE)
   で共有します。
- 5 投稿の本文を表示します。
- 6 投稿時に添付された写真やスタンプを表示 します。
- ⑦ いいね!ボタンをさわると、投稿にいい ね!します。
- 8 投稿に返信します。
- 9 アプリのホーム画面へ移動します。

10 ひとつ前の画面に戻ります。

## 9.掲示板を見てみよう (返信する)

コミュニティツール

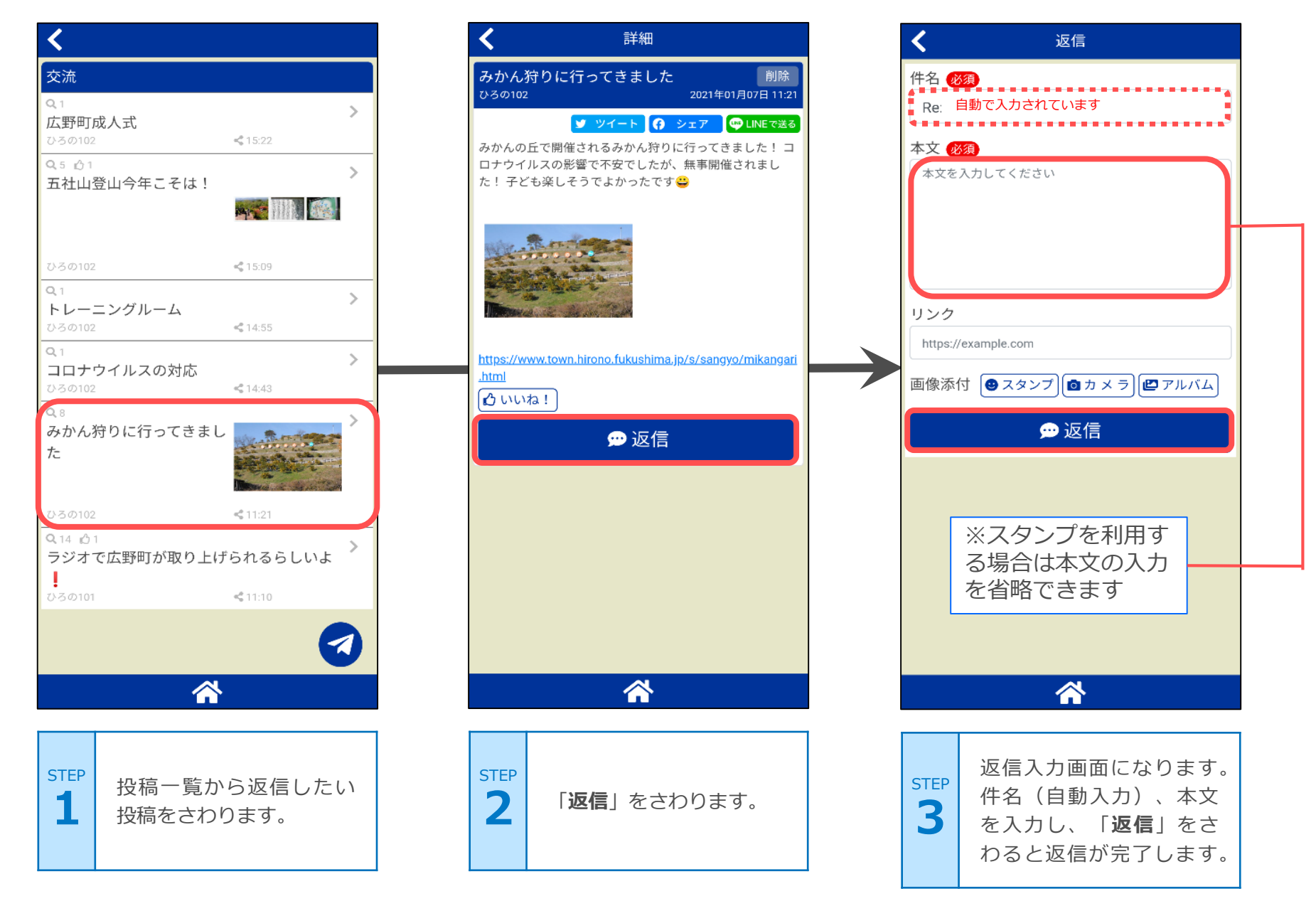

#### 9.掲示板を見てみよう (返信を見る)

コミュニティツール

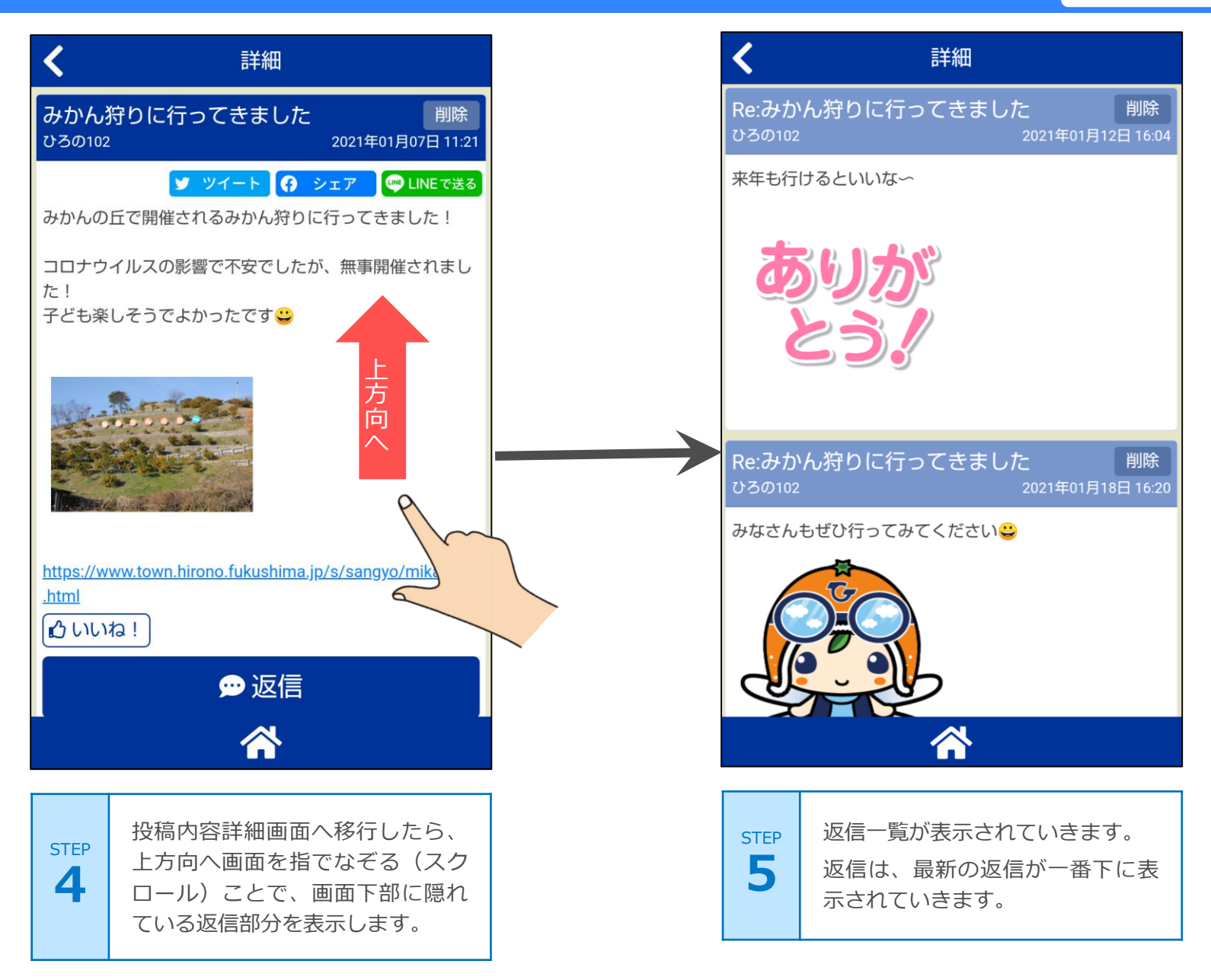

10.1 設定一覧

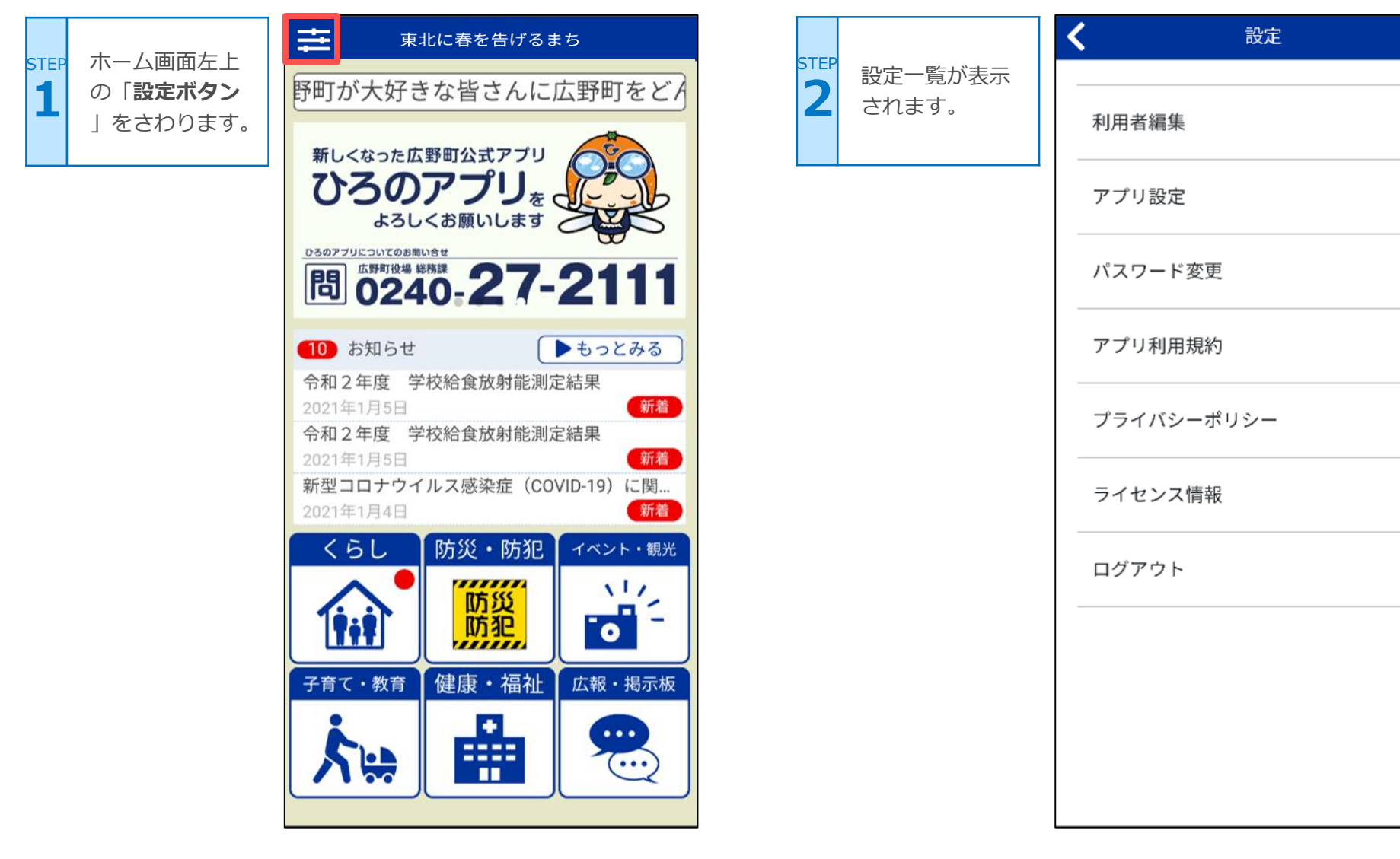

>

>

>

>

>

>

>

#### 10.1 設定一覧

| < | 設定         |              |  |
|---|------------|--------------|--|
|   | 利用者編集      | (1) >        |  |
|   | アプリ設定      | 2 >          |  |
|   | パスワード変更    | 3 >          |  |
|   | アプリ利用規約    | 4 >          |  |
|   | プライバシーポリシー | <b>(5)</b> > |  |
|   | ライセンス情報    | 6 >          |  |
|   | ログアウト      | 7 >          |  |
|   |            |              |  |
|   |            |              |  |

| 1 | 登録しているメールアドレスが変更できま<br>す。            |  |  |
|---|--------------------------------------|--|--|
| 2 | ニックネーム、性別、年代、居住地、プッ<br>シュ通知の設定ができます。 |  |  |
| 3 | パスワードが変更できます。                        |  |  |
| 4 | アプリ利用規約が確認できます。                      |  |  |
| 5 | プライバシーポリシーが確認できます。                   |  |  |
| 6 | ライセンス情報が確認できます。                      |  |  |
| 7 | ログアウトします。                            |  |  |

#### 10.2 アプリ設定(ニックネーム変更)

|                         | く設定          | ニックネーム入                        | く アプリ設定                        |
|-------------------------|--------------|--------------------------------|--------------------------------|
| 1<br>「アプリ設定」<br>をさわります。 | 利用者編集        | TEP 力欄に、設定し<br>たいニックネームを入力します。 | 個人設定<br>ニックネーム <mark>必須</mark> |
|                         | アプリ設定 >      |                                | 性別(任意)                         |
|                         | パスワード変更 >    | 入力が終わった                        | お選びください ▼                      |
|                         | アプリ利用規約 >    | STEP<br>ら「変更内容を<br>登録」をさわり     | 年代 任意<br>お選びください               |
|                         | プライバシーポリシー > | ます。                            | 居住地 <b>任意</b><br>お選びください ▼     |
|                         | ライセンス情報 >    |                                | 通知設定                           |
|                         | ログアウト >      |                                | プッシュ通知を許可                      |
|                         |              |                                | <u>詳細な通知設定</u>                 |
|                         |              |                                | 変更内容を登録                        |

#### 10.3 アプリ設定(プッシュ通知)

個別の設定が完了したら×を さわると設定画面が閉じます

プッシュ通知

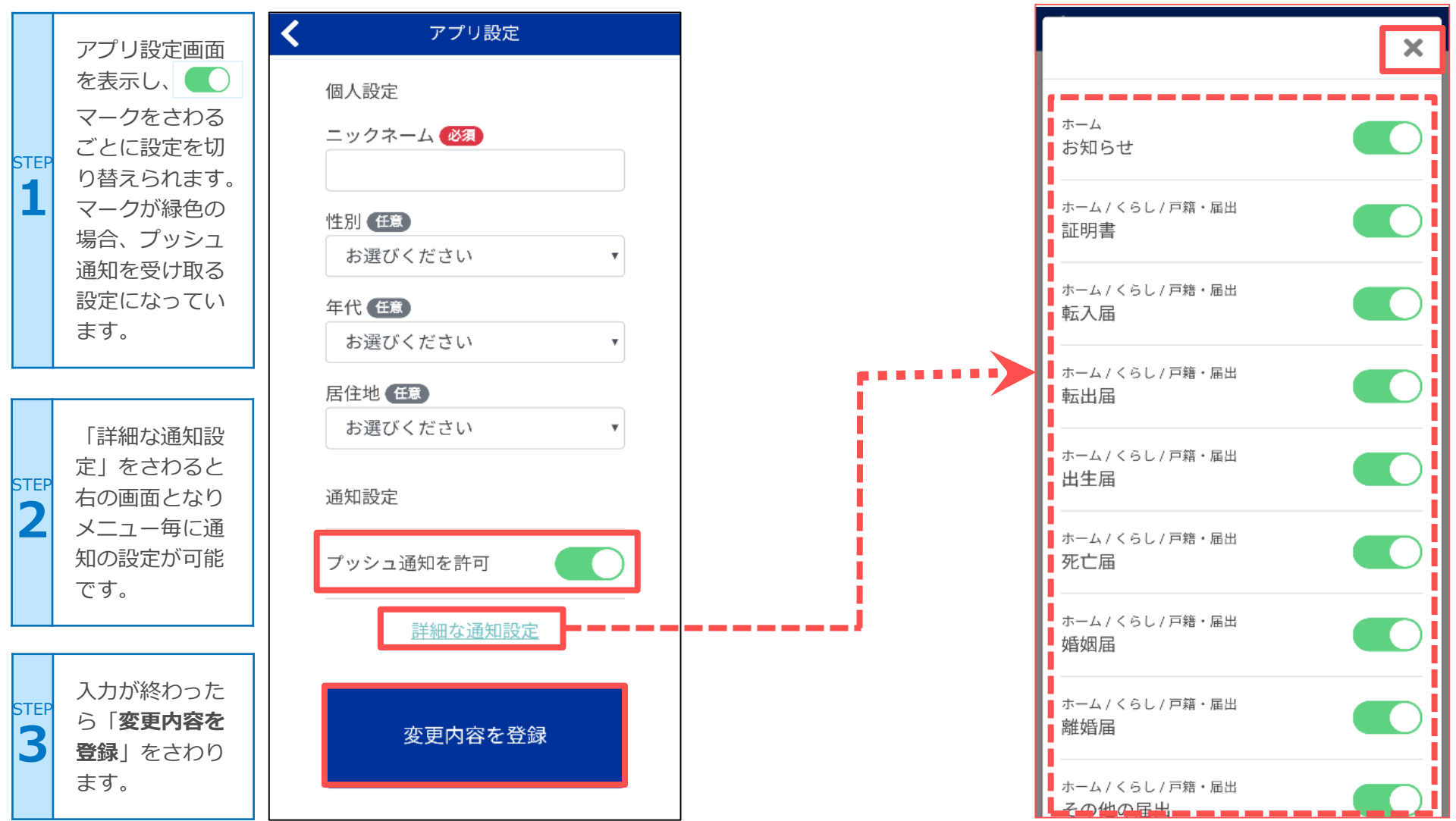

プッシュ通知

#### 10.3 アプリ設定(プッシュ通知)

プッシュ通知画面イメージ

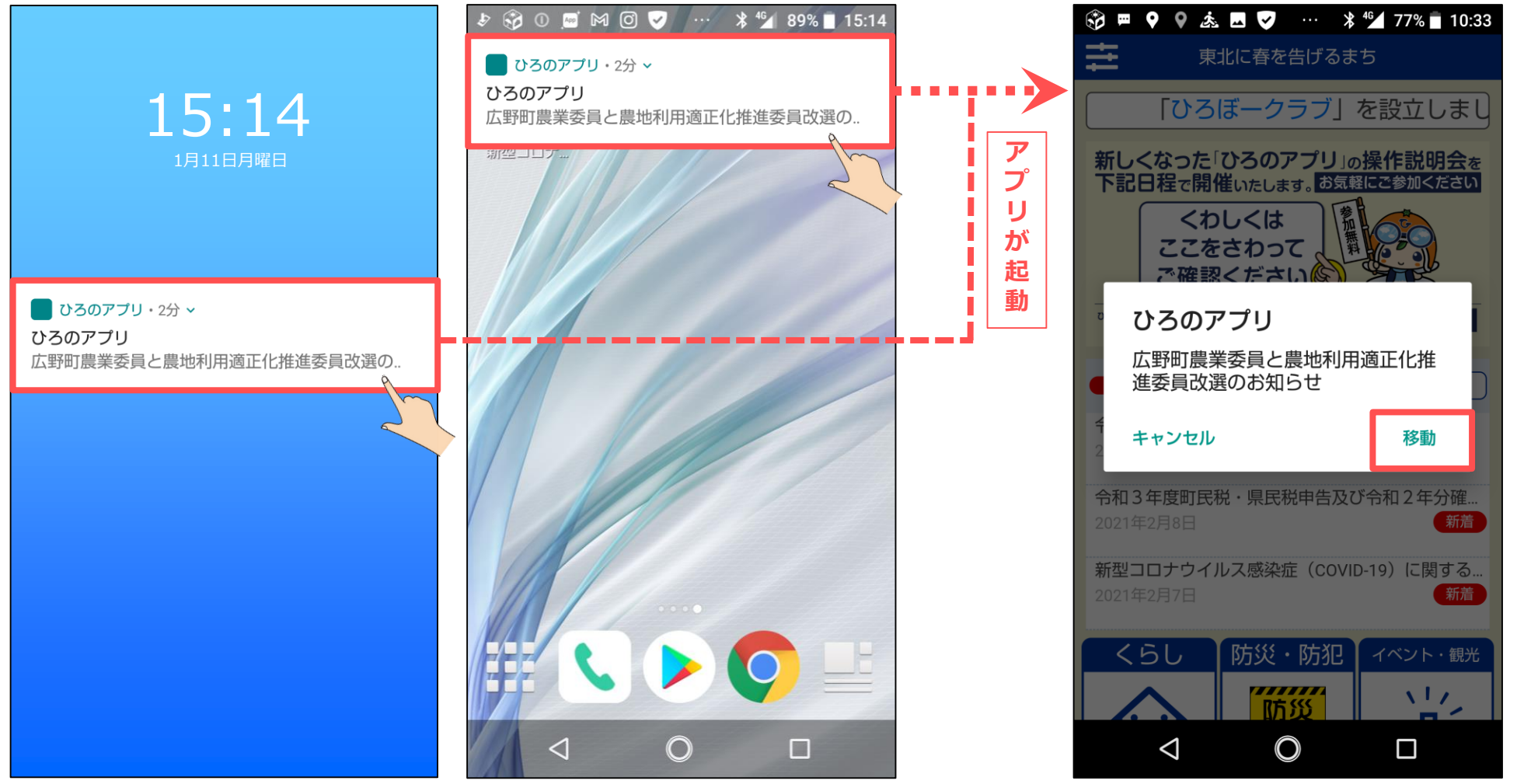

※画像はアンドロイドのものです。アイフォンでもほぼ同じように表示されます。

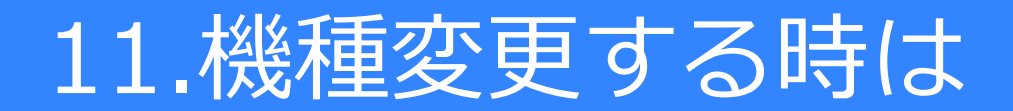

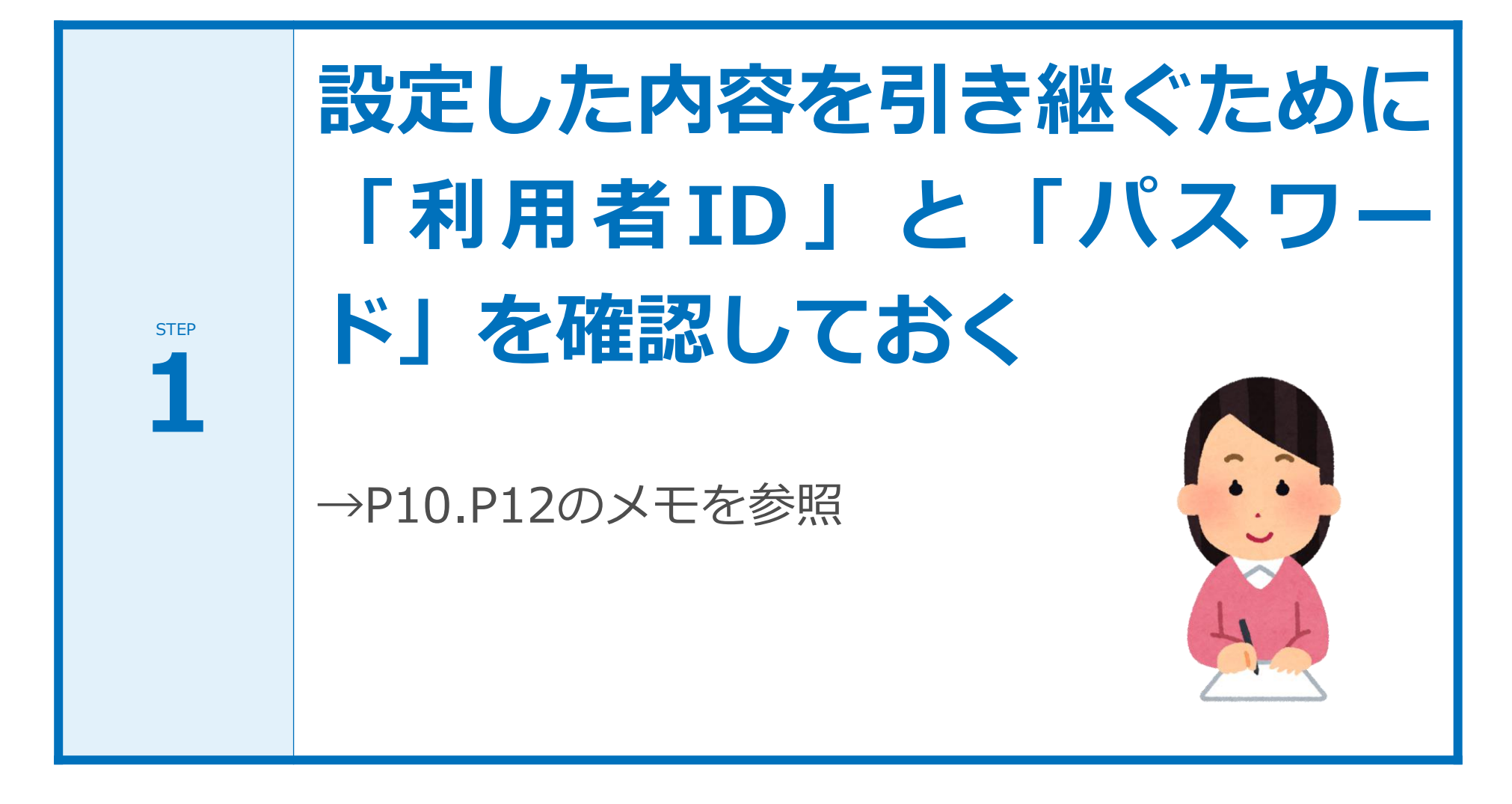

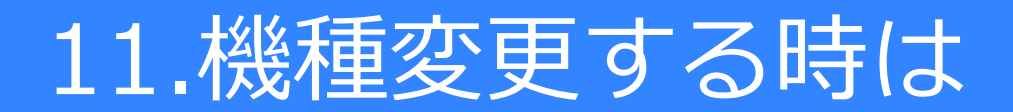

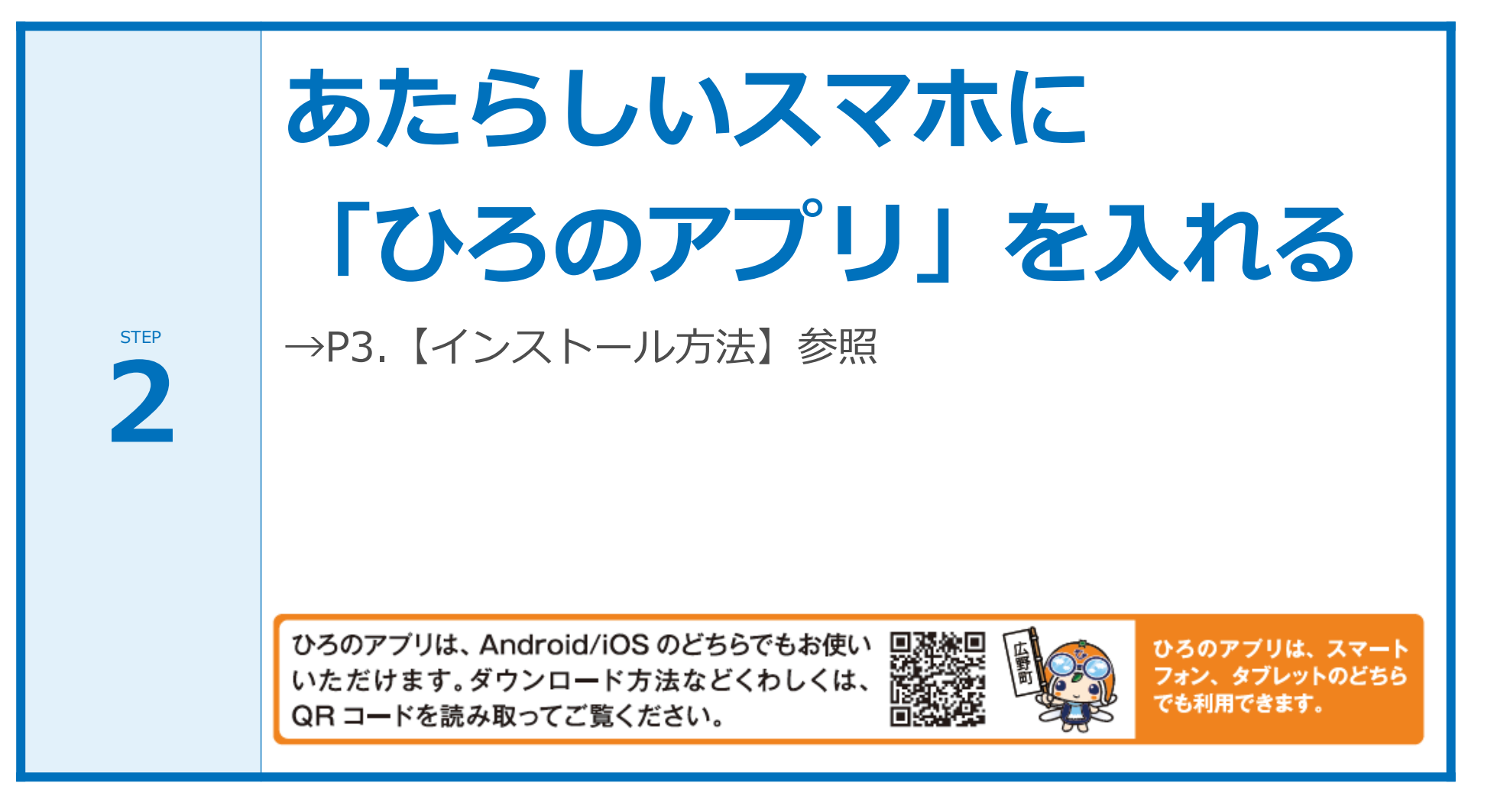

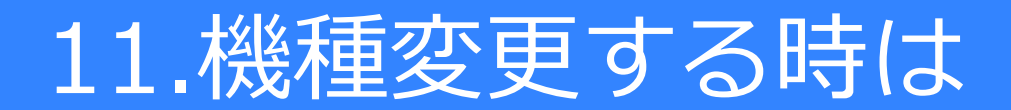

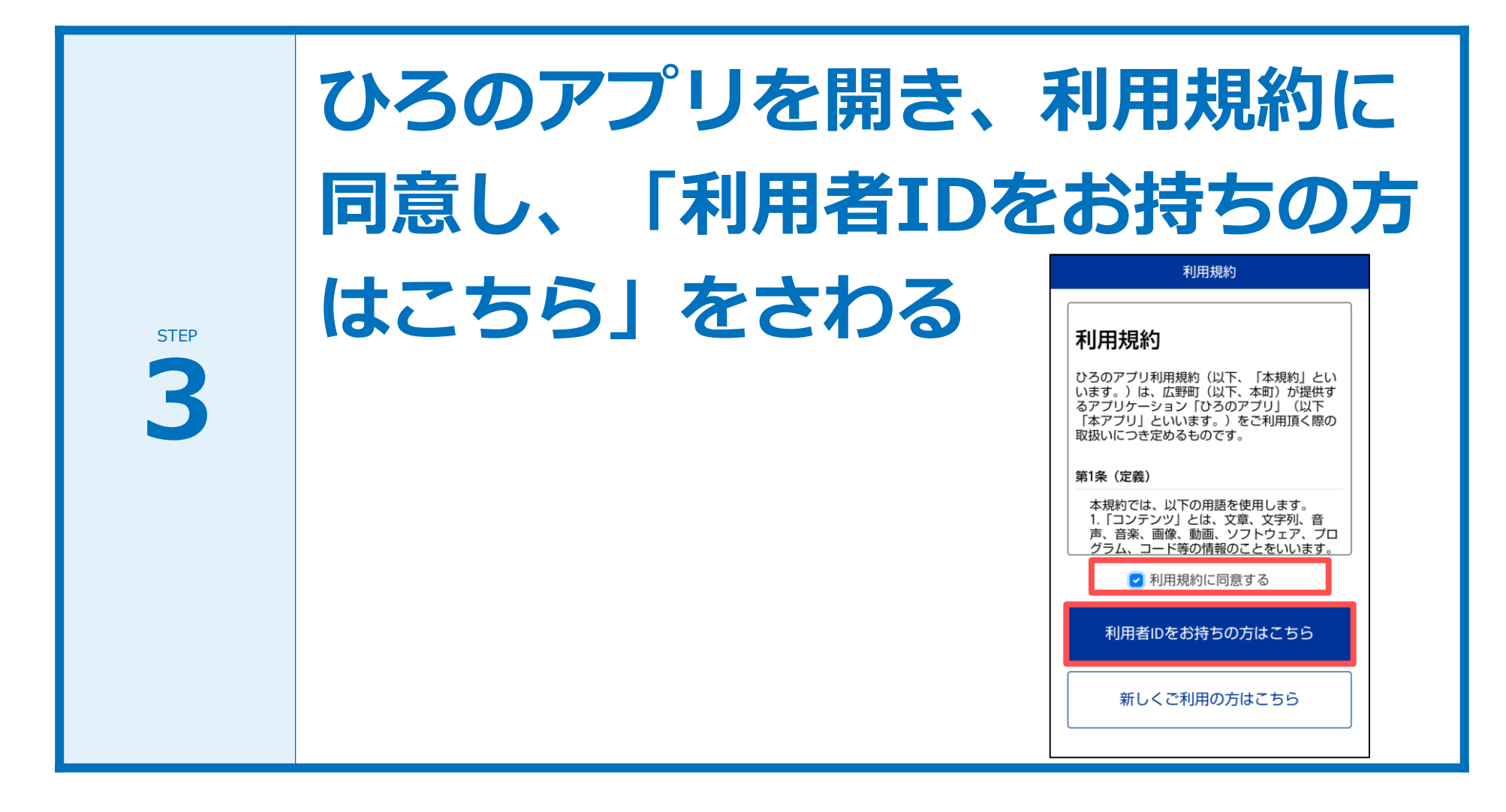

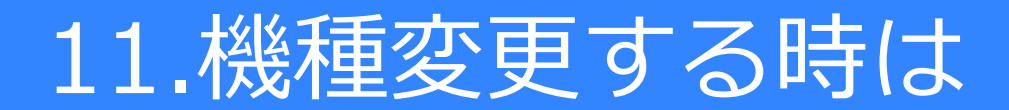

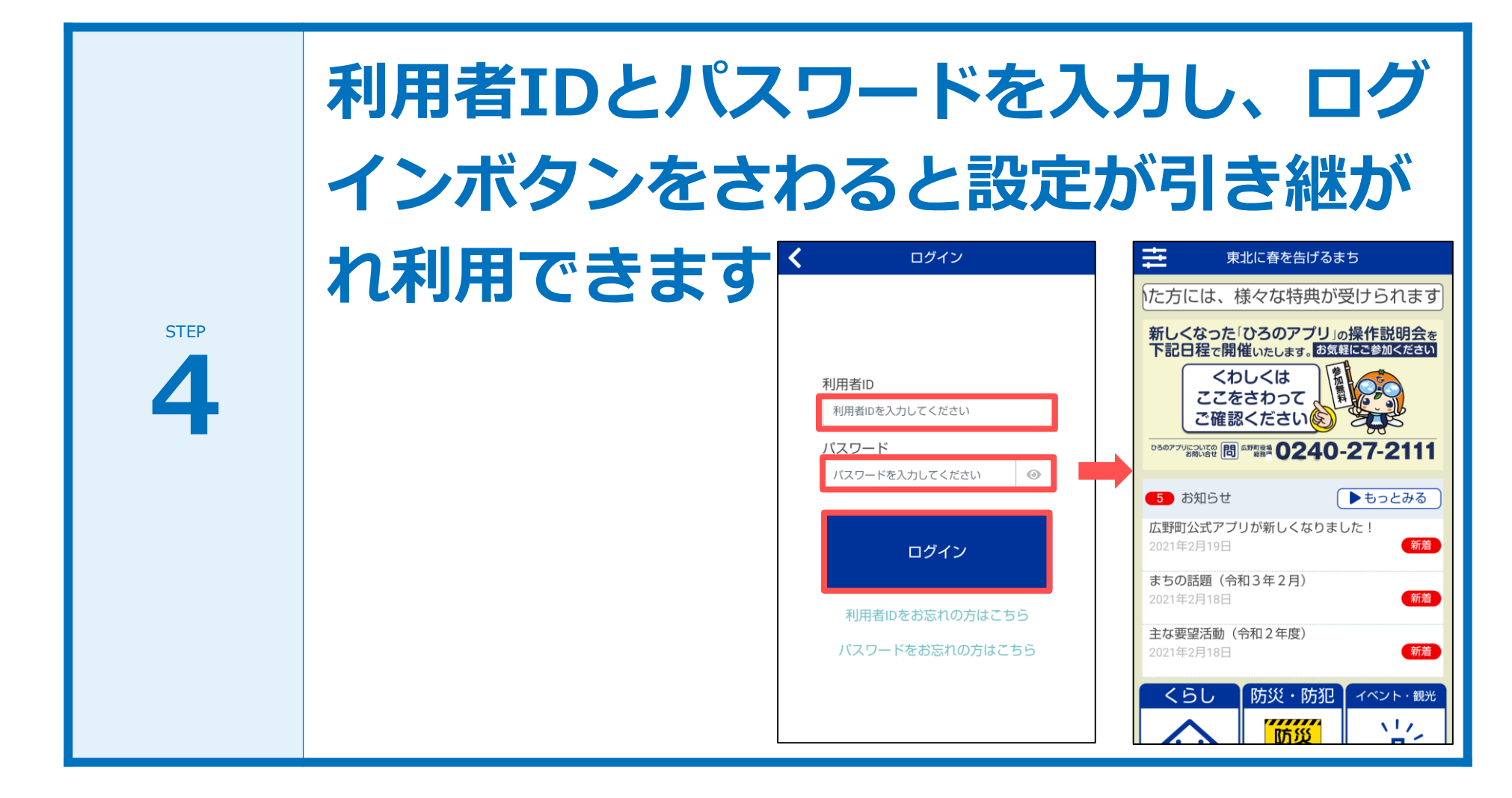

#### アプリの更新について

#### アプリを快適にお使いいただくために必要です

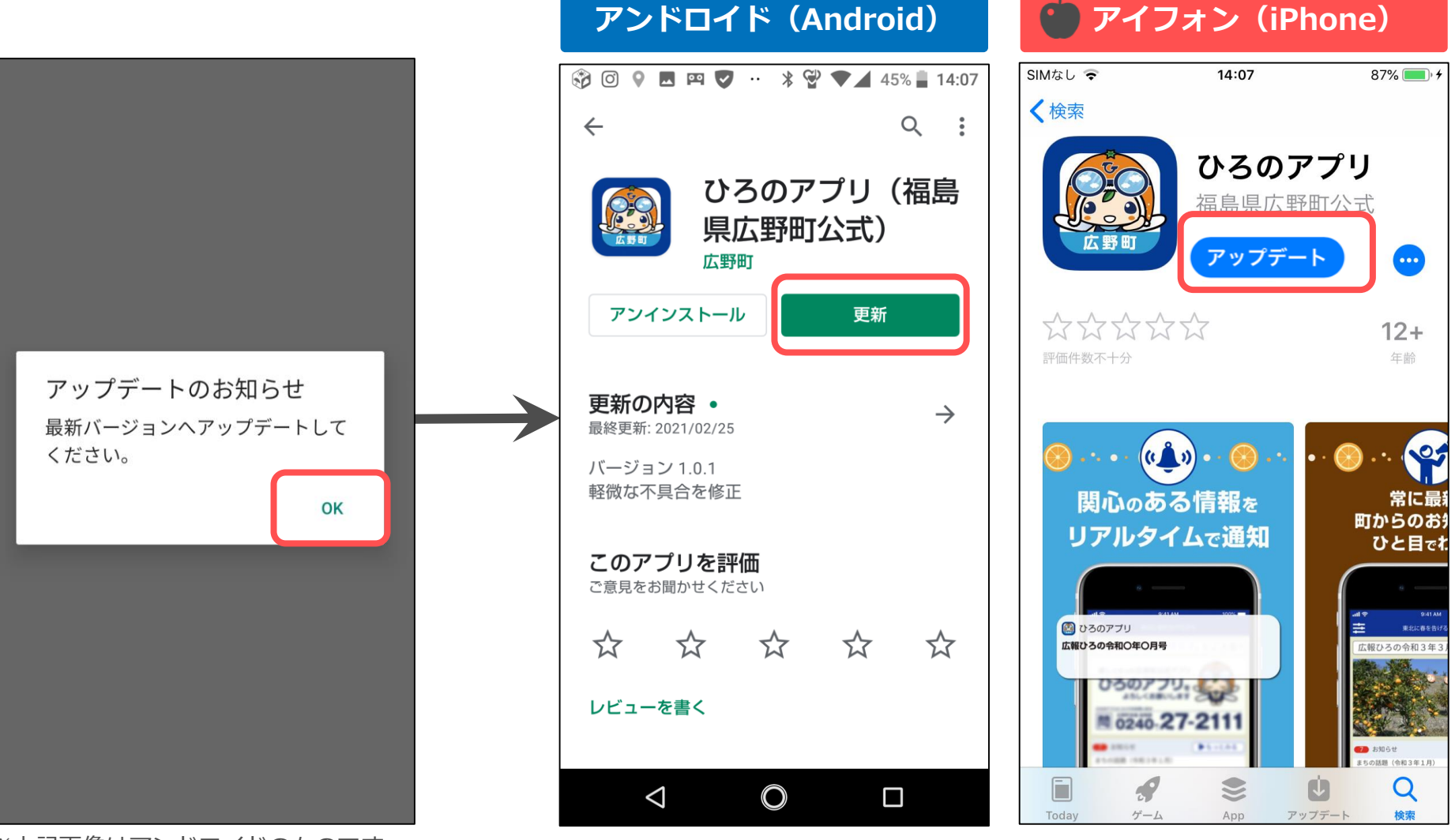

※上記画像はアンドロイドのものです。 アイフォンでもほぼ同じように表示され ます。